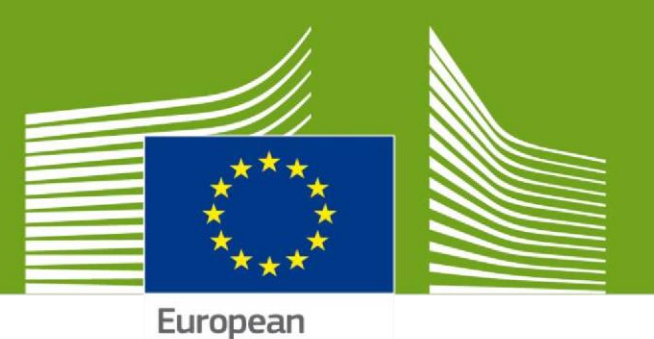

Commission

# Benutzerhandbuch für das EUDR-Informationssystem

Dieses Benutzerhandbuch enthält alle relevanten Informationen, die die Nutzer zur Erstellung und Verwaltung von Sorgfaltserklärungen für die Zwecke der Verordnung über entwaldungsfreie Produkte (EUDR) benötigen. Es enthält kurze Beschreibungen der Programmfunktionen sowie Schritt-für-Schritt-Anleitungen.

Bevor Sie sich dieses Benutzerhandbuch ansehen, lesen Sie sich bitte die Verordnung und die Informationen auf den Websites der Kommission gründlich durch.

Letzte Aktualisierung: 28.11.2024

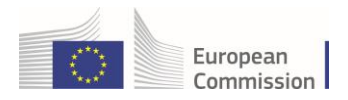

# Inhaltsverzeichnis

| Glossar                                                                             | 2  |
|-------------------------------------------------------------------------------------|----|
| EUDR – Einführung                                                                   | 3  |
| Obligatorisches Validierungsverfahren für EUDR-Marktteilnehmer aus Nicht-EU-Ländern | 3  |
| 1. EUDR: Erste Schritte in TRACES                                                   | 3  |
| 1.1 Zugang zur EUDR-Plattform                                                       | 3  |
| 1.2 Erstellung eines EU-Login-Kontos                                                | 4  |
| 1.3 Erstellung eines Kontos auf der EUDR-Plattform                                  | 7  |
| 1.4 Beantragung einer Rolle als Marktteilnehmer ("Unternehmer")                     | 8  |
| 1.4 a) Bereits bestehende Rolle auf der EUDR-Plattform                              | 13 |
| 1.5 Verwaltung und Validierung von Nutzeranfragen als Administrator                 | 14 |
| 1.6 Zuweisung der Administratorrolle an weitere Nutzer in Ihrem Unternehmen         | 16 |
| 1.7 Aufrufen der EUDR-Startseite                                                    | 17 |
| 2. Erstellung einer neuen Sorgfaltserklärung                                        | 19 |
| 2.1 Abschnitte der Sorgfaltserklärung                                               | 20 |
| 2.2 GeoJSON-Datei und GeoEditor                                                     | 26 |
| 2.2 a) GeoEditor-Kartentool                                                         | 26 |
| 2.2 b) GeoJSON-Datei                                                                | 28 |
| 2.3 Sonstige Informationen im Zusammenhang mit einer Sorgfaltserklärung             | 30 |
| 2.3 a) Registerkarte "Referenzerklärungen"                                          |    |
| 2.3 b) "Letzte Änderungen"                                                          | 32 |
| 3. Verwaltung der Inhalte der Sorgfaltserklärung                                    | 32 |
| 3.1 Überblick über den Status der Sorgfaltserklärung und die zulässigen Aktionen    |    |

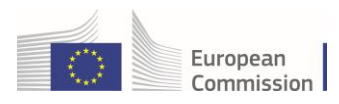

# Glossar

| EU           | Europäische Union                                                                                                    |
|--------------|----------------------------------------------------------------------------------------------------|
| EO           | Marktteilnehmer                                                                                                    |
| со           | Zollamt                                                                                                    |
| СА           | Zuständige Behörde                                                                                                    |
| MS           | Mitgliedstaat                                                                                                    |
| ADMIN-Nutzer | Nutzer mit Administratorrechten                                                                                                    |
| HSCODE       | "HS" steht für "harmonisiertes System". Es handelt sich um ein<br>einheitliches System von Codes, die weltweit für die Einreihung von<br>Waren verwendet werden. |
| IMSOC        | Informationsmanagementsystem für amtliche Kontrollen (Information<br>Management System for Official Controls)                                                    |
| EUDR         | Verordnung (EU) 2023/1115 des Europäischen Parlaments und des Rates                                                                                              |
| EORI         | Registrierung und Identifizierung der Marktteilnehmer (Economic<br>Operators Registration and Identification)                                                    |
| DDS          | Sorgfaltserklärung (Due Diligence Statement)                                                                                                    |

## Nützliche Links

Allgemeine Informationen der GD ENV zur EUDR – Verordnung der Europäischen Union über Entwaldung – Sorgfaltspflicht (in englischer Sprache): <u>Umsetzung der Entwaldungsverordnung –</u> Europäische Kommission (europa.eu)

Hilfe zur TRACES-Onlineplattform (in englischer Sprache): Erste Schritte (europa.eu)

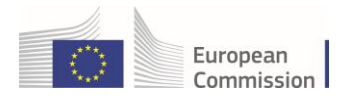

# EUDR – Einführung

Dieses Benutzerhandbuch führt Sie durch die zentralen Schritte zur Erstellung, Verwaltung und Einreichung von Sorgfaltserklärungen. Gleichzeitig lernen Sie wichtige Tools wie den GeoEditor und die Funktion "Als neu kopieren" kennen. Außerdem wird auf erweiterte Such- und Filteroptionen eingegangen sowie auf die Funktion, mit der verschiedene Rollen und somit die jeweiligen Aktionen zugewiesen werden können, die Sie je nachdem, ob Sie Händler, Marktteilnehmer oder Bevollmächtigter sind, ausführen können.

Die EUDR-Plattform ist Teil des TRACES-Systems und dient der Verwaltung und Nachverfolgung von Sorgfaltserklärungen über ihren gesamten Lebenszyklus.

## Obligatorisches Validierungsverfahren für EUDR-Marktteilnehmer aus Nicht-EU-Ländern

Zur Validierung des Kontos eines Marktteilnehmers aus einem Nicht-EU-Land (mit Ausnahme des Vereinigten Königreichs in Bezug auf Nordirland)

- muss der Marktteilnehmer die Rolle "EUDR-Marktteilnehmer" beantragt haben.
- muss der Marktteilnehmer die EORI-Nummer, die er von einer Behörde eines Mitgliedstaats oder einer Behörde des Vereinigten Königreichs in Bezug auf Nordirland erhalten hat, in die Liste seiner Marktteilnehmer-Kennungen aufgenommen haben.
- sollte der Marktteilnehmer eine E-Mail mit der Bitte um Validierung an <u>SANTE Support</u> senden UND dabei die Behörde des zuständigen EU-Mitgliedstaats (Mitgliedstaat, der die EORI bereitgestellt hat) (oder des Vereinigten Königreichs in Bezug auf Nordirland) in Kopie setzen. Sofern auf der <u>Website</u> des Informationssystems nicht anders angegeben, sollte die von der Kommission veröffentlichte E-Mail-Adresse der <u>benannten zuständigen EUDR-Behörden</u> in Kopie gesetzt werden.

# 1. EUDR: Erste Schritte in TRACES

## 1.1 Zugang zur EUDR-Plattform

**Hinweis:** Wenn Sie bereits über ein EU-Login-Konto verfügen, lesen Sie bitte direkt bei <u>Abschnitt 1.3</u> weiter.

Um auf die EUDR-Plattform zugreifen zu können, müssen Sie ein **EU-Login-Konto** erstellen. Mit diesem Konto können Sie unter Verwendung eines Benutzernamens und eines Passworts auf zahlreiche Dienste der Europäischen Kommission zugreifen.

Nach Erstellung des EU-Login-Kontos müssen Sie beim Erstzugriff auf die Plattform ein Konto einrichten und eine Rolle (Marktteilnehmer oder Behörde) beantragen, um die EUDR-Funktionen nutzen zu können.

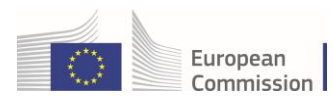

## 1.2 Erstellung eines EU-Login-Kontos

Zunächst müssen Sie Ihre EU-Login-Kennung erstellen. Diese Sicherheitsebene ist obligatorisch.

Zur Anmeldung klicken Sie auf den Link <u>https://eudr.webcloud.ec.europa.eu/tracesnt</u>, der Sie auf die **EUDR-**Startseite führt. Klicken Sie anschließend auf "**Zugang beantragen**":

**Hinweis:** Bitte beachten Sie, dass die EUDR-Cloud-Produktionsumgebung erst Anfang November verfügbar sein wird.

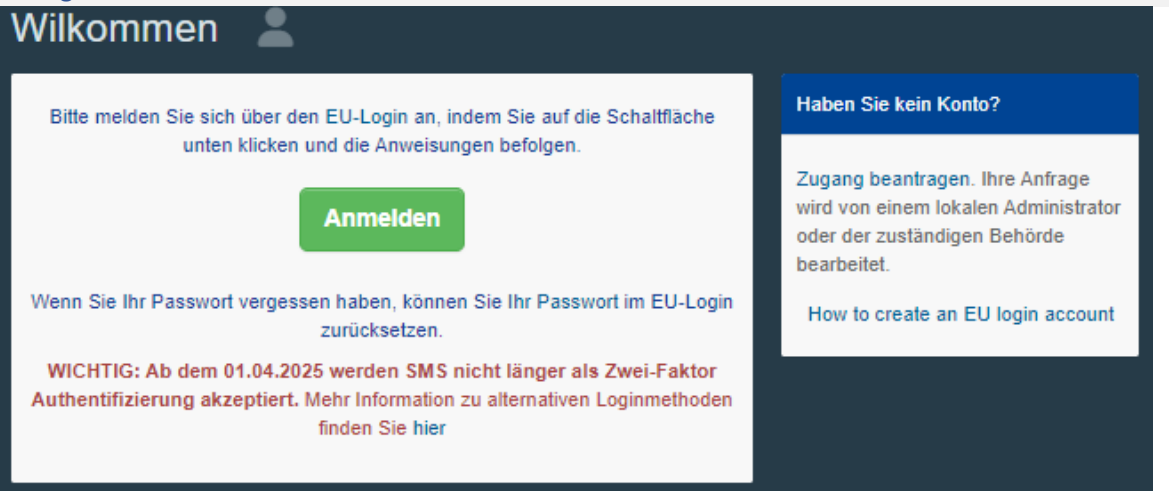

Sie haben nun Zugang zum EU-Login-Registrierungsformular "Konto erstellen".

| DECOUNT, many EU services |                                                                                                    | Deutsch (de)                    |
|---------------------------|----------------------------------------------------------------------------------------------------|---------------------------------|
|                           |                                                                                                    | Neues Konto erstellen Anmeldung |
|                           | Neues Konto erstellen                                                                                                    |                                 |
|                           | Hife für externe Benutzer                                                                                                    |                                 |
|                           | Vorname                                                                                                    |                                 |
|                           | Nachname                                                                                                    |                                 |
|                           | E Mail                                                                                                    |                                 |
|                           | E-Mail bestätigen                                                                                                    |                                 |
|                           | Sprache der E-Mail                                                                                                    |                                 |
|                           | Durch Anklicken dieses Feldes bestätigen Sie,<br>nachstehendes Dokument gelesen und verstanden zu<br>bebeze Dateseber bestätigen zu |                                 |
|                           | Neues Konto erstellen Abbrechen                                                                                                    |                                 |
|                           | Neues Konto erstellen Abbrechen                                                                                                    | _                               |

Oben rechts auf der Seite können Sie Ihre bevorzugte Sprache wählen:

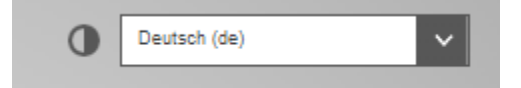

Füllen Sie alle Felder des Formulars aus. Beachten Sie dabei bitte, dass die von Ihnen im oben abgebildeten Formular eingegebenen Daten so auf der EUDR-Plattform erscheinen werden.

**Hinweis:** Zur Erstellung des EU-Login-Kontos muss der Name einer REALEN PERSON verwendet werden, es darf also KEIN allgemeines Konto für Ihr Unternehmen oder Ihre Behörde erstellt werden.

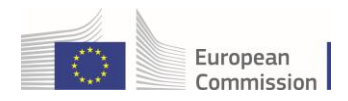

Wir empfehlen Ihnen dringend, Ihre berufliche E-Mail-Adresse als E-Mail-Adresse für die Anmeldung auszuwählen.

Wenn Sie alle Felder ausgefüllt haben, klicken Sie auf die Schaltfläche "Konto erstellen":

| Neues Konto erstellen                                                                                                    |
|----------------------------------------------------------------------------------------------------|
| Hilfe für externe Benutzer                                                                                                    |
| Vorname                                                                                                    |
| Nachname                                                                                                    |
| E-Mail                                                                                                    |
| E-Mail bestätigen                                                                                                    |
| Sprache der E-Mail Deutsch (de)                                                                                                    |
| <ul> <li>Durch Anklicken dieses Feldes bestätigen Sie,<br/>nachstehendes Dokument gelesen und verstanden zu<br/>haben: <u>Datenschutzerklärung</u></li> </ul> |
| Neues Konto erstellen Abbrechen                                                                                                    |

Nachdem Sie die Anfrage abgeschickt haben, erhalten Sie automatisch eine E-Mail mit einem Link zur Erstellung Ihres Passworts. Bitte beachten Sie, dass der Link nur eine bestimmte Zeit lang gültig ist, bevor er abläuft. Falls Sie keine automatische E-Mail erhalten, finden Sie auf folgender Seite Hilfe: <u>Schreiben Sie uns | Europäische Union (europa.eu)</u>

Auf der EUDR-Plattform können Sie Ihr Konto verwalten und Ihre personenbezogenen Daten ändern. Klicken Sie hierzu oben rechts auf Ihre E-Mail-Adresse und dann auf "**Profil bearbeiten**".

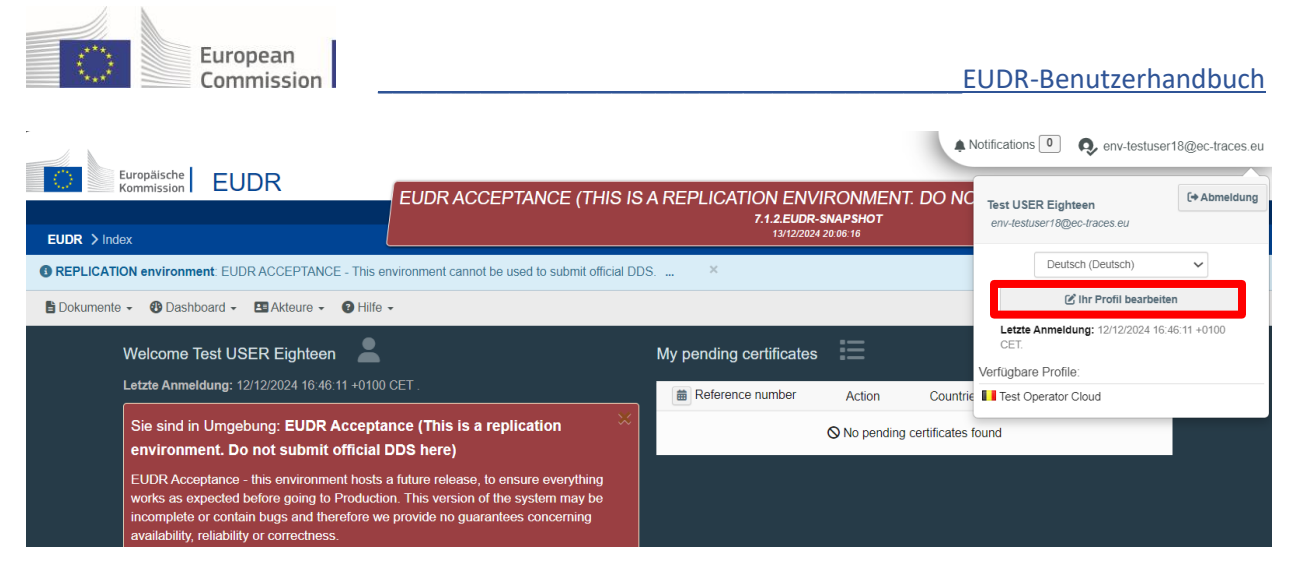

Klicken Sie dann auf "Mein Konto für EU-Login".

| Ihr Profil bearbeiten                                                                                                    |                                                                                                    | Neue Rolle beantragen +                                                                                                    | 📑 Präferenzen speichern         |
|----------------------------------------------------------------------------------------------------|----------------------------------------------------------------------------------------------------|----------------------------------------------------------------------------------------------------|---------------------------------|
| Allgemeine Präferenzen                                                                                                    |                                                                                                    | Persönliche Informationen                                                                                                    |                                 |
| Zeitzone Europe/Luxembourg - Mitteleuropäische Zeit (Europe/Luxembourg) V CET<br>Ortszeit: 9. Dezember 2024 19:40:56 +01:00 CET. |                                                                                                    | EU-Login ist der Ort, an dem Ihre persönlichen<br>Informationen gespeichert werden. Wenn die hier<br>angezeigten Informationen falsch sind, können Sie sie<br>dort aktualisieren. Ihre Informationen werden bei der<br>nächsten Anmeldung in TRACES automatisch<br>aktualisiert. |                                 |
| Bevorzugte Benachrichtigungseinst                                                                                                | ellungen                                                                                                    | Vollständiger Test USER Eig<br>Name                                                                                                    | hteen                           |
| Benachrichtigungen                                                                                                    | ✓ Documents notifications                                                                                                    | Bereich (+ Extern                                                                                                    |                                 |
|                                                                                                    | Bitte heben Sie die Auswahl der Benachrichtigungen auf, die Sie nicht mehr<br>erhalten möchten.<br>Eingeben zum Filtern Q Filter                                               | Benutzername <mark>nøødr3ps</mark><br>E-Mail env-testuser18                                                                                                    | @ec-traces.eu                   |
|                                                                                                    | COI: Bei der ausstellenden Stelle eingereicht COI: Unterzeichnet von der ausstellenden Stelle COI: Consecteur Controlling Authoritie                                           | Mein Konto                                                                                                    | für EU-Login<br>EU-Login ändern |
|                                                                                                    | <ul> <li>COI: Unterzeichnet von billigender Behörde</li> <li>COI: Sendung kann nicht freigegeben werden, abgelehnt</li> <li>COI: Unterzeichnet vom ersten Empfänger</li> </ul> | Ihre Information<br>aktualis                                                                                                    | ien bei EU-Login                |

Klicken Sie auf "Mein Konto konfigurieren" und nehmen Sie die gewünschten Änderungen vor.

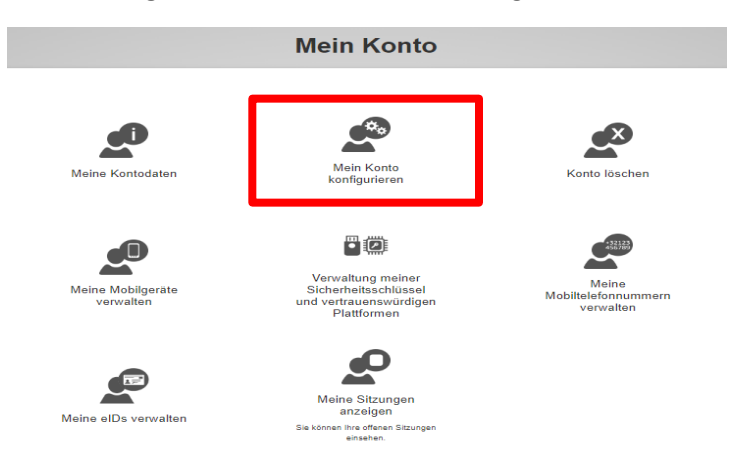

Denken Sie daran, auf "Ändern" zu klicken, um die Änderungen zu speichern.

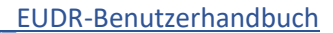

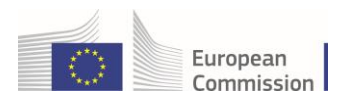

# 1.3 Erstellung eines Kontos auf der EUDR-Plattform

Rufen Sie die Startseite der Plattform auf: eudr.webcloud.ec.europa.eu

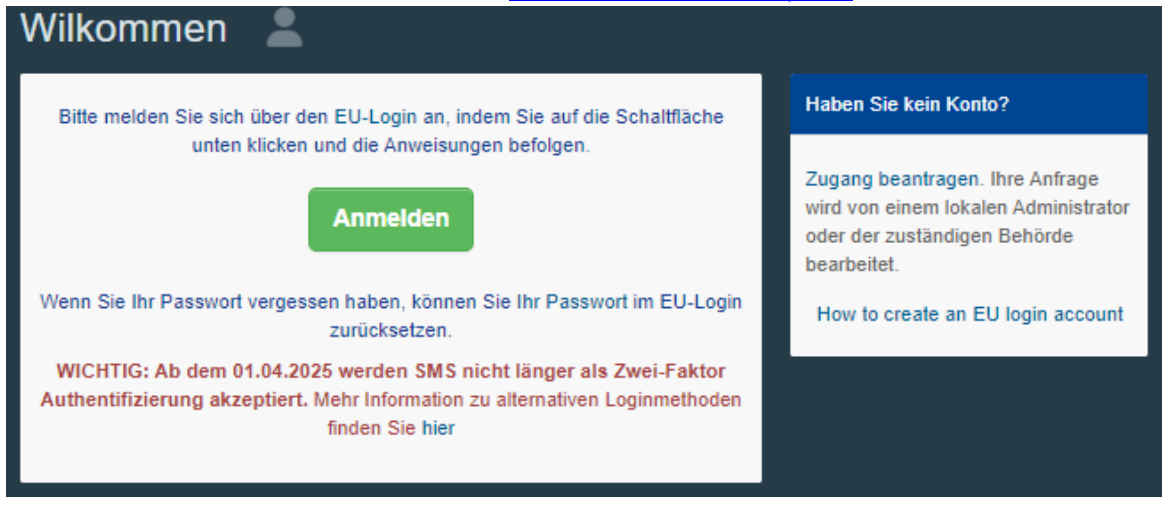

Klicken Sie auf die grüne "Anmelden"-Schaltfläche. Sie werden zur EU-Login-Maske weitergeleitet.

Geben Sie die E-Mail-Adresse ein, die Sie bei der Erstellung des EU-Login-Kontos ausgewählt haben, und klicken Sie auf "Weiter".

| Bitte anmelden, um fortzufahr                                 | en |
|---------------------------------------------------------------|----|
| Geben Sie Ihre E-Mail-Adresse oder Ihren<br>Benutzernamen an. |    |
|                                                               |    |

Geben Sie das zuvor für das EU-Login-Konto ausgewählte Passwort ein und klicken Sie auf "Anmelden":

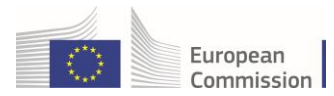

#### Bitte anmelden, um fortzufahren

| V          | /illkommen zurück,                                                 |
|------------|--------------------------------------------------------------------|
|            | env-testuser18@ec-traces.eu<br>(Extern)                            |
| Mit        | anderer E-Mail-Adresse anmelden?                                   |
| Passwort   |                                                                    |
| 1          |                                                                    |
| Passwort   | vergessen?                                                         |
| Authentifi | zierungsverfahren                                                  |
|            | Passwort<br>Melden Sie sich mit Ihrem Passwort<br>bei EU Login an. |
|            | Anmelden                                                           |
|            |                                                                    |

Sie werden nun zur Startseite der EUDR-Plattform weitergeleitet.

Sollten Sie Ihr Passwort vergessen haben, stehen Ihnen Links zum EU-Login zur Verfügung, über die Sie Ihre EU-Login-Anmeldedaten gegebenenfalls ändern oder Ihr Passwort zurücksetzen können.

**Hinweis:** Wenn Sie bereits über eine Rolle auf der Plattform verfügen, lesen Sie bitte direkt bei <u>Abschnitt 1.4.a</u> weiter.

Beim erstmaligen Zugriff auf die Plattform werden Sie aufgefordert, **eine Rolle im System auszuwählen**. Bei der EUDR wird zwischen zwei Kategorien unterschieden:

#### • Marktteilnehmer ("Unternehmer"):

- Für Registrierungszwecke bezieht sich dies auf die folgenden Rollen (Aktivitäten):
  - Einführer/Ausführer
  - Inländische Erzeuger
  - Händler
  - Deren Bevollmächtigte
- Behörde:
  - o Zuständige Behörden
  - o Zollämter

Weitere Informationen zur Rolle "Behörde" finden Sie im diesbezüglichen Benutzerhandbuch.

## 1.4 Beantragung einer Rolle als Marktteilnehmer ("Unternehmer")

Zur Auswahl einer der oben im Abschnitt über die Registrierung beschriebenen Rollen klicken Sie auf der Startseite auf "**Unternehmer**".

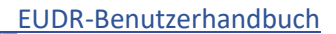

| Autorisierungsantrag                                                                                                    | Persönliche Informationen                                                                                                    |
|----------------------------------------------------------------------------------------------------|----------------------------------------------------------------------------------------------------|
| Sie haben derzeit keine Rolle, die es Ihnen erlaubt, auf die Anwendung zuzugreifen.                                                | EU-Login ist der Ort, an dem Ihre persönlichen<br>Informationen gespeichert werden. Wenn die hier<br>angezeigten Informationen falsch sind, können Sie sie<br>dort aktualisieren. Ihre Informationen werden bei der<br>pächsten denedizing in ZDAGE ertrebenliche |
| Bitte wählen Sie den Typ der Organisation aus, für den Sie einen Zugang beantragen:                                                | aktualisiert.<br>Vollständiger Importer USER ONE                                                                                                    |
| Unternehmer<br>Marktleilnehmer wie bestimmte Unternehmen, Geschäfte, gemeinnützige Organisationen >                                | Name<br>Bereich [◆ Extern<br>Benutzername nuseroni                                                                                                    |
| Behörde                                                                                                    | E-Mail importer-user1@ec-traces.eu                                                                                                    |
| Zustalnuige Benorden, wie beispiersweise Zollamiter, vereinharbenorden, zentrale Zustandige –<br>Behörden, Pflanzenschutzbehörden, | Legin Konto für EU-Login                                                                                                    |
| Sonstige Stelle                                                                                                    | Ihr Passwort für EU-Login ändern                                                                                                    |
| Benötigen Sie Hilfe, um herauszufinden, welcher Art von Organisation Sie angehören?                                                | aktualisieren                                                                                                    |

European

Commission

Sie werden zu einer Suchmaske weitergeleitet, in der Sie nach Ihrem Unternehmen suchen können.

Wählen Sie das **"Land**" aus und geben Sie im Feld **"Suchen**" den Namen des Unternehmens ein. Die Felder **"Abschnitt**" und **"Aktivitätstyp**" sind fakultativ. Klicken Sie dann auf **"Suchen**":

Wenn Ihr Unternehmen bereits auf der EUDR-Plattform registriert ist: Setzen Sie im Kästchen rechts einen Haken (Sie können mehr als ein Unternehmen auswählen) und klicken Sie dann auf die grüne Schaltfläche "Autorisierungsantrag".

| Bestehenden U                            | nternehmer auswäl                | hlen         | + Neuen Unternehmer erstellen                                                                                                    | gsantrag |
|------------------------------------------|----------------------------------|--------------|----------------------------------------------------------------------------------------------------|----------|
| Land                                     | Belgien (BE)                     | ~ <b>(</b> ) | Haben Sie den Unternehmer, zu dem Sie<br>gehören, wirklich nicht gefunden? In<br>diesem Fall könnten Sie mit der<br>Schelfläche ohen einen neuen zu |          |
| Kapitel:                                 | EUDR                             | ~            | erstellen.                                                                                                    |          |
| Abschnitt:                               | EUDR (EUDR)                      | ~            |                                                                                                    |          |
| Aktivitätstyp                            | EUDR Operator                    | ~            |                                                                                                    |          |
| Suchen:                                  | EUDR Belgium Operator            |              | Q Suchen                                                                                                    |          |
|                                          |                                  |              |                                                                                                    |          |
| Name                                     | Adresse                          |              | Aktivitäten                                                                                                    |          |
| EUDR Belgium Operator<br>MwSt.: BE123456 | Here<br>1040 Brussels<br>Belgien |              | EUDR Operator EUDR Gültig                                                                                                    |          |
|                                          |                                  |              |                                                                                                    |          |

| Bestehenden Ur | hternehmer auswählen  | l | + Neuen Unternehmer erstellen | Autorisierungsantrag |
|----------------|-----------------------|---|-------------------------------|----------------------|
| Land           | Belgien (BE)          | * |                               |                      |
| Kapitel:       | EUDR                  |   |                               |                      |
| Abschnitt:     | EUDR (EUDR)           |   |                               |                      |
| Aktivitätstyp  | EUDR Operator         |   |                               |                      |
| Suchen:        | EUDR Belgium Operator |   | C                             | Suchen               |
|                |                       |   |                               |                      |

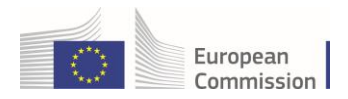

Anschließend öffnet sich ein Pop-up-Fenster: Hier haben Sie die Möglichkeit, weitere Angaben zu machen. Andernfalls klicken Sie auf "Autorisierungsanfrage senden".

| Autorisierungsanfrage für EUDR Belgium Operator bestätigt |                                                  |  |
|-----------------------------------------------------------|--------------------------------------------------|--|
| Optional können Sie zu                                    | sätzliche nützliche Informationen bereitstellen. |  |
| Nachricht                                                 |                                                  |  |
|                                                           |                                                  |  |
|                                                           |                                                  |  |
|                                                           | le                                               |  |
| E-Mail                                                    | ame@domain.com                                   |  |
|                                                           |                                                  |  |
| Telefon                                                   | +32 02 123456                                    |  |
|                                                           |                                                  |  |
|                                                           | Abbrechen Autorisierungsanfrage senden           |  |

#### Sie haben nun eine Verknüpfung mit Ihrem Unternehmen beantragt.

Ihre gesamten Daten werden in Ihrem Profil angezeigt. Hier können Sie auch Ihren Antrag einsehen.

Wenn Sie der erste Nutzer des Marktteilnehmers sind, wird Ihr Antrag automatisch genehmigt. Wenn Sie nicht der erste Nutzer sind, wird Ihr Antrag von Ihren Kollegen mit ADMIN-Rechten validiert.

Wenn Ihr Unternehmen noch nicht im EUDR-System registriert ist, können Sie es hinzufügen, indem Sie auf die grüne Schaltfläche "+ Neuen Unternehmer erstellen" klicken.

**Hinweis:** Die Option **"+ Neuen Unternehmer erstellen"** steht erst nach Ausführen einer ersten Suche zur Verfügung.

| Bestehenden U | nternehmer auswählen                         | + Neuen Unternehmer erstellen                                                                                    |
|---------------|----------------------------------------------|----------------------------------------------------------------------------------------------------|
| Land          | Belgien (BE)                                 | Haben Sie den Unternehmer, zu dem Sie<br>gehören, wirklich nicht gefunden? In<br>diesem Fall könnten Sie mit der |
| Kapitel:      | EUDR                                         | Schaltfläche oben einen neuen zu<br>erstellen.                                                                   |
| Abschnitt:    | ~                                            |                                                                                                    |
| Aktivitätstyp | ~                                            |                                                                                                    |
| Suchen:       | Firmenbezeichnung, Zulassungsnummer eingeben | Q Suchen                                                                                                    |

Bitte machen Sie in der sich öffnenden Unternehmer-Maske alle erforderlichen Angaben. Pflichtfelder sind mit einem roten Stern \* gekennzeichnet.

Sobald Sie alle Pflichtfelder ausgefüllt haben, können Sie mit der Registrierung fortfahren.

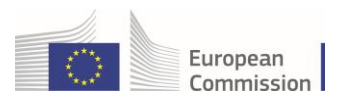

Hinweis: Das Kapitel hängt von dem Dokument ab, das Sie erstellen müssen bzw. auf das Sie Zugriff benötigen.

Füllen Sie zunächst den linken Teil mit den Feldern "Angaben zum Marktteilnehmer", "Adressen" und "Marktteilnehmer-Kennungen" aus. Wählen Sie dann in den Feldern "Kapitel oder Aktivität" und "Abschnitt" EUDR aus. Wählen Sie im Feld "Tätigkeit" "EUDR-Marktteilnehmer" aus. Klicken Sie dann auf die blaue Schaltfläche "Neuen Unternehmer erstellen".

| Unterneh           | Unternehmer erstellen, der <b>nuseroni</b> beigefügt werden soll |              |                        |               |   |            |
|--------------------|------------------------------------------------------------------|--------------|------------------------|---------------|---|------------|
| Operator Details   |                                                                  |              | Kapitel oder Aktivität |               |   |            |
| Name               | EUDR Test Operator 01                                            | *            | Kapitel                | EUDR          | • |            |
| Land               | Belgien (BE)                                                     | *            |                        |               |   |            |
| Telefon V          | +32 21 12 10 01                                                  | +            | Activity               |               |   |            |
|                    |                                                                  |              | ✓ Activity details     |               |   |            |
| Addresses          |                                                                  | dd addroes   | Abschnitt              | EUDR (EUDR)   |   | × •        |
| Addresses          |                                                                  |              | Aktivität              | EUDR Operator |   | *          |
| 1                  |                                                                  | <b>i</b> 🖈   | Identifikator          |               |   |            |
| Region             | Brüssel-Hauptstadt [BE-BRU]                                      |              | Gültig von             |               | ŧ | +01:00 CET |
| Stadt              | Q 1000 Brussel                                                   | ✓ <b>*</b>   | Gültig bis             |               | ŧ | +01:00 CET |
| Adresse            | New Street 26                                                    | *            |                        |               |   |            |
|                    |                                                                  | 11           | ✓ Activity Address     |               |   |            |
| Koordinaten        | Breitengrad • / Längengr.                                        | 0            | Adresse                | New Street 26 |   | *          |
|                    |                                                                  |              |                        |               |   |            |
| Operator Identifie | rs + Ad                                                          | d Identifier |                        |               |   |            |
| Тур                | Wert                                                             |              |                        |               |   |            |
| EORI 🗸             | BE12345X789012345                                                |              |                        |               |   |            |
|                    | Format: BE12345X789012345                                        |              |                        |               |   |            |

Wenn der Marktteilnehmer relevante Erzeugnisse <u>einführt</u> oder <u>ausführt</u>, sollte außerdem die **EORI-Nummer** des Marktteilnehmers im Feld "**Marktteilnehmer-Kennungen**" angegeben werden:

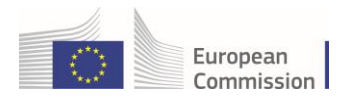

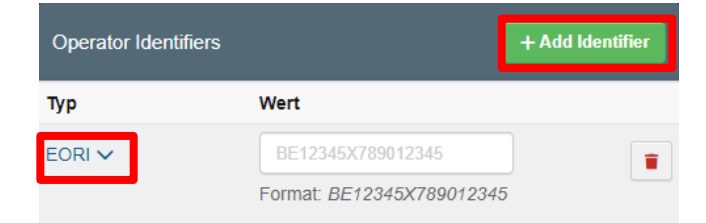

Anschließend öffnet sich ein Pop-up-Fenster: Hier haben Sie die Möglichkeit, weitere Angaben zu machen. Klicken Sie auf "Autorisierungsanfrage senden":

| Autorisierungsanfrage für EUDR Test Operator 01 × bestätigt |                                                  |  |  |  |
|-------------------------------------------------------------|--------------------------------------------------|--|--|--|
| Optional können Sie zu:                                     | sätzliche nützliche Informationen bereitstellen. |  |  |  |
| Nachricht                                                   |                                                  |  |  |  |
|                                                             |                                                  |  |  |  |
| E-Mail                                                      | aname@domain.com                                 |  |  |  |
| Telefon                                                     | +32 02 123456                                    |  |  |  |
|                                                             |                                                  |  |  |  |
|                                                             | Abbrechen Autorisierungsanfrage senden           |  |  |  |

Sobald Ihr Antrag abgesendet wurde, wird Ihr Konto automatisch registriert. Bitte melden Sie sich ab und melden Sie sich erneut an, um auf die Startseite der **EUDR-Plattform** zu gelangen:

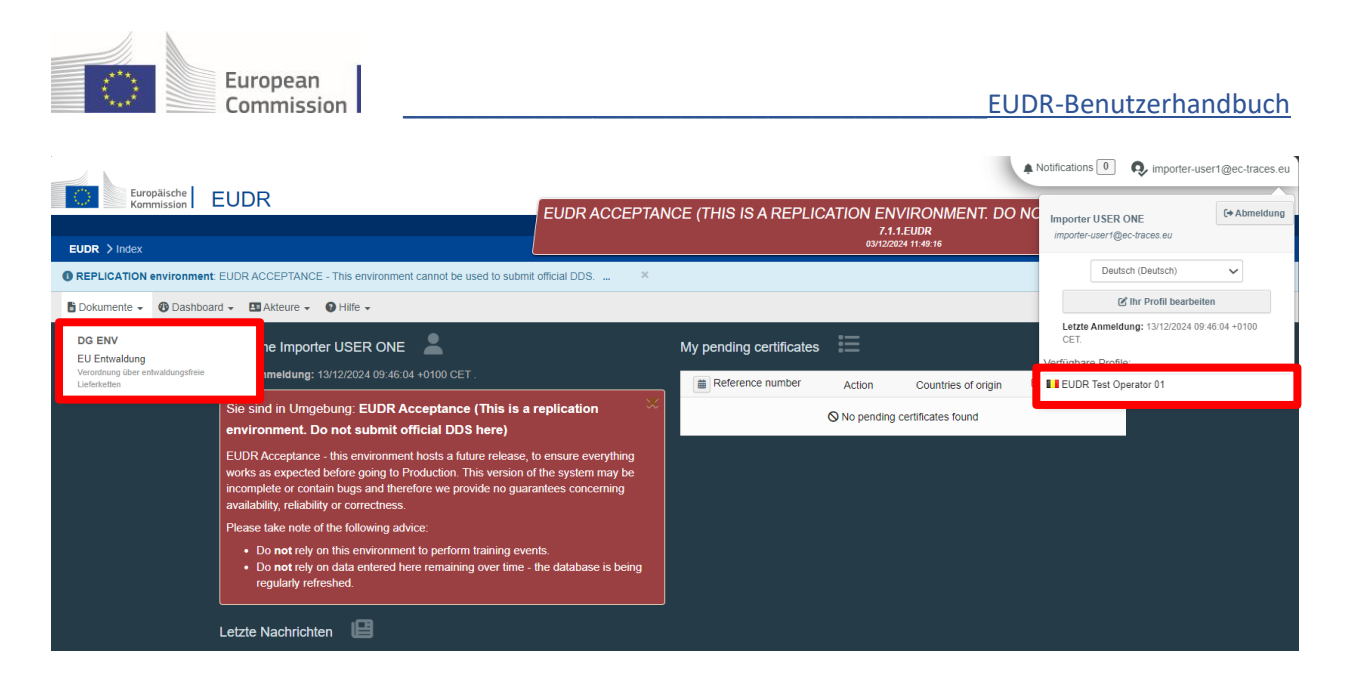

Ihre gesamten Daten werden in Ihrem Profil angezeigt. Hier können Sie auch Ihren Antrag einsehen. Sobald Ihre Rolle validiert wurde, haben Sie Zugang zur EUDR-Plattform.

# 1.4 a) Bereits bestehende Rolle auf der EUDR-Plattform

Wenn Sie auf der EUDR-Plattform bereits über eine Rolle verfügen und eine neue Rolle hinzufügen möchten, klicken Sie oben rechts auf Ihre E-Mail-Adresse und dann auf "**Ihr Profil bearbeiten**":

| Europhiccho                                                 |                                                         |                               | <b>*</b> <sup>1</sup>                                                                                                    | Notifications 0 🔍 importer                                                                                                 | -user1@ec-traces.eu |
|-------------------------------------------------------------|---------------------------------------------------------|-------------------------------|----------------------------------------------------------------------------------------------------|----------------------------------------------------------------------------------------------------|---------------------|
| EUDR > Benutzerprofil > Ihr Profil bearbeiten               | EUDR ACCEPTANCE (THIS IS A REPLIC                       | CATION EN<br>7.1.<br>03/12/20 | VIRONMENT. DO NO<br>1.EUDR<br>124 11.49:16                                                                                                    | Importer USER ONE<br>importer-user1@ec-traces.eu                                                                           | (+ Abmeldung        |
| REPLICATION environment: EUDR ACCEPTANCE - This environment | ent cannot be used to submit official DDS ×             |                               |                                                                                                    | Deutsch (Deutsch)                                                                                                    | ~                   |
| 🔓 Dokumente 👻 🚯 Dashboard 👻 🖪 Akteure 👻 🚱 Hilfe 👻           |                                                         |                               |                                                                                                    | 🕑 Ihr Profil bear                                                                                                    | peiten              |
| Ihr Profil bearbeiten                                       |                                                         |                               | Neue Rolle beantragen -                                                                                                    | Letzte Anmeldung: 13/12/2024<br>CET.<br>Verfügbare Profile:                                                                | 09:46:04 +0100      |
| Allgemeine Präferenzen                                      |                                                         |                               | Persönliche Informationen                                                                                                    | EUDR Test Operator 01                                                                                                    |                     |
| Zeitzone Europe/Am<br>Ortszeit: 13.                         | sterdam - Mitteleuropäische Zeit (Europe/Amsterdam) 🗸 🗸 | CET                           | EU-Login ist der Ort, an den<br>Informationen gespeichert w<br>angezeigten Informationen f<br>dort aktualisieren. Ihre Inforn<br>nächsten Anmeldung in TRA<br>aktualisiert. | n Ihre persönlichen<br>verden. Wenn die hier<br>falsch sind, können Sie sie<br>mationen werden bei der<br>ACES automatisch |                     |
| Bevorzugte Benachrichtigungseinstellungen                   |                                                         |                               | Vollständiger Importer US                                                                                                    | ER ONE                                                                                                    |                     |

Klicken Sie auf **"Neue Rolle beantragen**" und wählen Sie die Rolle aus, die Sie hinzufügen möchten. Folgen Sie dann einem der oben beschriebenen Verfahren.

| Eur                    | ropean<br>mmission                                                                                                    | EUDR-Benutzerhandbuch                                                                                                    |
|------------------------|----------------------------------------------------------------------------------------------------|----------------------------------------------------------------------------------------------------|
| Ihr Profil bearbe      | eiten                                                                                                    | Neue Rolle beantragen - EPräferenzen speichern                                                                                                    |
| Allgemeine Präferenzen |                                                                                                    | Persönliche Informationen                                                                                                    |
| Zeitzone               | Europe/Amsterdam - Mitteleuropäische Zeit (Europe/Amsterdam)       CET         Ortszeit: 13. Dezember 2024 16:25:17 +01:00 CET.       CET | EU-Login ist der Ort, an dem Ihre persönlichen<br>Informationen gespeichert werden. Wenn die hier<br>angezeigten Informationen falsch sind, können Sie sie |
|                        |                                                                                                    | dort aktualisieren. Ihre Informationen werden bei der<br>nächsten Anmeldung in TRACES automatisch<br>aktualisiert.                                         |
| Hinweis:               | Verfügt ein Nutzer bereits über eine Rolle al                                                                                             | ls Marktteilnehmer ("Unternehmer"),                                                                                                    |

enthält das Dropdown-Menü nur den Eintrag "**Unternehmer**".

# 1.5 Verwaltung und Validierung von Nutzeranfragen als Administrator

Als Power-User können Sie nur Nutzer validieren, die eine der folgenden Rollen angefordert haben:

- Marktteilnehmer
- Behörde
- Kontrollstelle

und für die Sie über Administratorenrechte verfügen.

Um die Rolle eines Nutzers zu validieren, klicken Sie auf "Akteure" und dann auf "Benutzer":

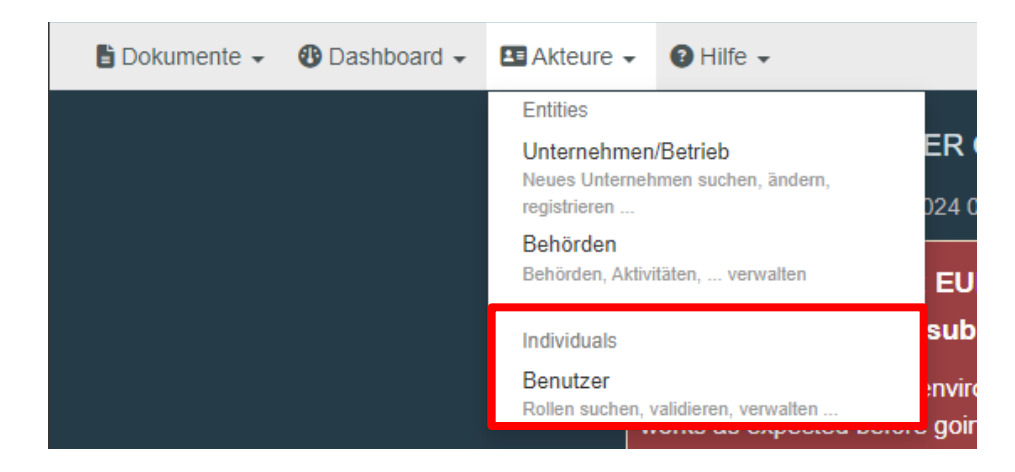

#### **Hinweis:**

Sie haben verschiedene Möglichkeiten, nach Nutzern zu suchen, deren Rolle noch zu validieren ist:

| European<br>Commissio                                                                                   | n                                                                                             |                                                                                         | E                                                 | UDR-Ben               | utzerhandbuch                       |
|----------------------------------------------------------------------------------------------------|-----------------------------------------------------------------------------------------------|-----------------------------------------------------------------------------------------|---------------------------------------------------|-----------------------|-------------------------------------|
| <ul> <li>Per Klick</li> <li>für die e</li> <li>Über die</li> <li>klicken S</li> <li>Über die</li> </ul> | < auf " <b>Nach</b><br>eine Validiere<br>Suchleiste<br>Sie dann auf<br>e " <b>Erweitert</b> e | ausstehenden Anträg<br>ung aussteht.<br>: Geben Sie im Suchfel<br>"Suchen".<br>e Suche" | <b>en suchen</b> ": Es werd<br>d den Namen des ge | en alle N<br>esuchten | utzer angezeigt,<br>Nutzers ein und |
| Nach<br>Benutzern<br>suchen                                                                             |                                                                                               |                                                                                         |                                                   | nach aus              | sstehenden Anträgen suchen          |
| Suchen:                                                                                                 | Suche nach Vorname                                                                            | n, Nachnamen oder E-Mail-Adresse                                                        |                                                   | Q Suchen              | Erweiterte Suche >                  |
| vonstandiget NdThe #g                                                                                   | Tentoname                                                                                     | Nutzen Sie die Schaltfläche Sucher                                                      | n, um Benutzer zu finden.                         |                       | Leizie Aimeldung                    |

Sobald Sie den gesuchten Nutzer gefunden haben, klicken Sie auf den Namen des Nutzers, um die Details anzuzeigen.

Klicken Sie auf den grünen Haken, um die entsprechende Anfrage zu validieren und klicken Sie dann auf "Speichern". Der validierte Nutzer hat nun den Status Gültig.

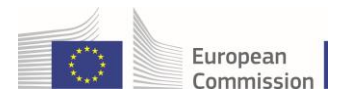

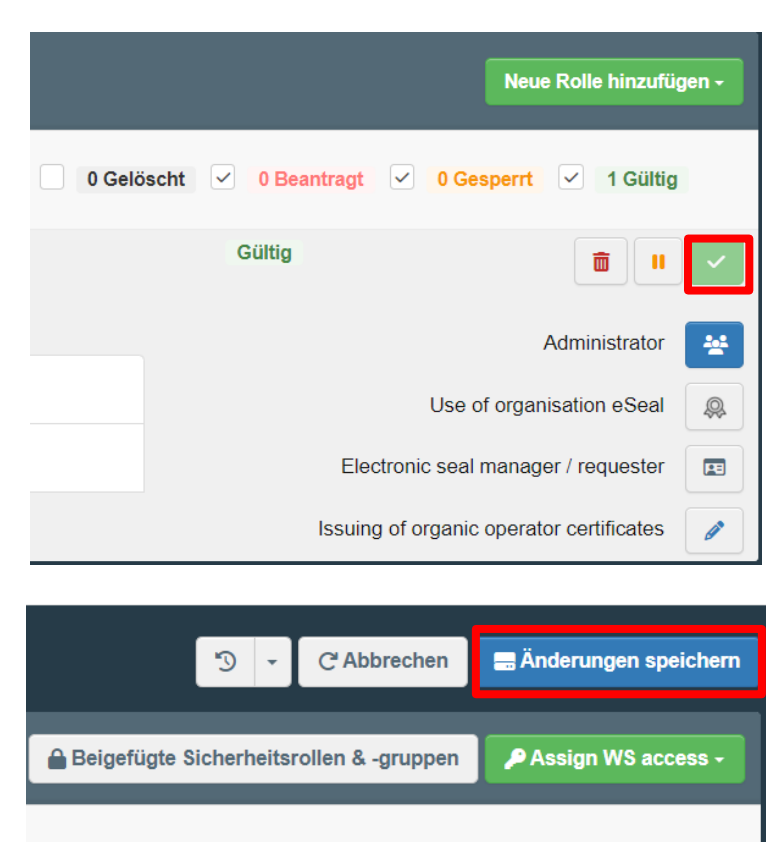

**Hinweis:** Vergewissern Sie sich, dass der Marktteilnehmer, dem der Nutzer zugeordnet werden möchte, den Status "**Gültig**" hat, bevor Sie die Rolle des Nutzers validieren.

1.6 Zuweisung der Administratorrolle an weitere Nutzer in Ihrem Unternehmen

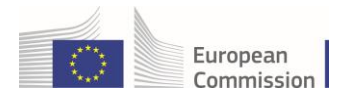

Wenn Sie diesem Nutzer die Rolle eines "**Power-Users**" zuweisen und ihm die Rechte verleihen möchten, Kollegen in der Behörde/beim Marktteilnehmer/in der Kontrollstelle zu validieren, setzen Sie einen Haken beim **blauen Symbol** und klicken Sie dann auf "**Speichern**".

|        |                                                      | Neue Rolle hinzufügen - | • |
|--------|------------------------------------------------------|-------------------------|---|
| 0 Gelö | scht 🗸 <mark>0 Beantragt</mark> 🗸 <mark>0 Ges</mark> | perrt 🗸 1 Gültig        |   |
|        | Gültig                                               |                         |   |
|        |                                                      | Administrator           |   |
|        | Use of                                               | organisation eSeal      | 2 |
|        | Electronic seal r                                    | nanager / requester     |   |
|        | Issuing of organic                                   | operator certificates   |   |

|                | 5      | •     | C <sup>e</sup> Abbrechen | 🚍 Änderungen speichern |
|----------------|--------|-------|--------------------------|------------------------|
| 🔒 Beigefügte S | icherh | eitsi | rollen & -gruppen        | P Assign WS access -   |
|                |        |       |                          |                        |

# 1.7 Aufrufen der EUDR-Startseite

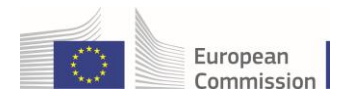

Wenn Sie auf der EUDR-Plattform angemeldet sind, wählen Sie im Menü "Dokumente" den Eintrag "EU Entwaldung" aus:

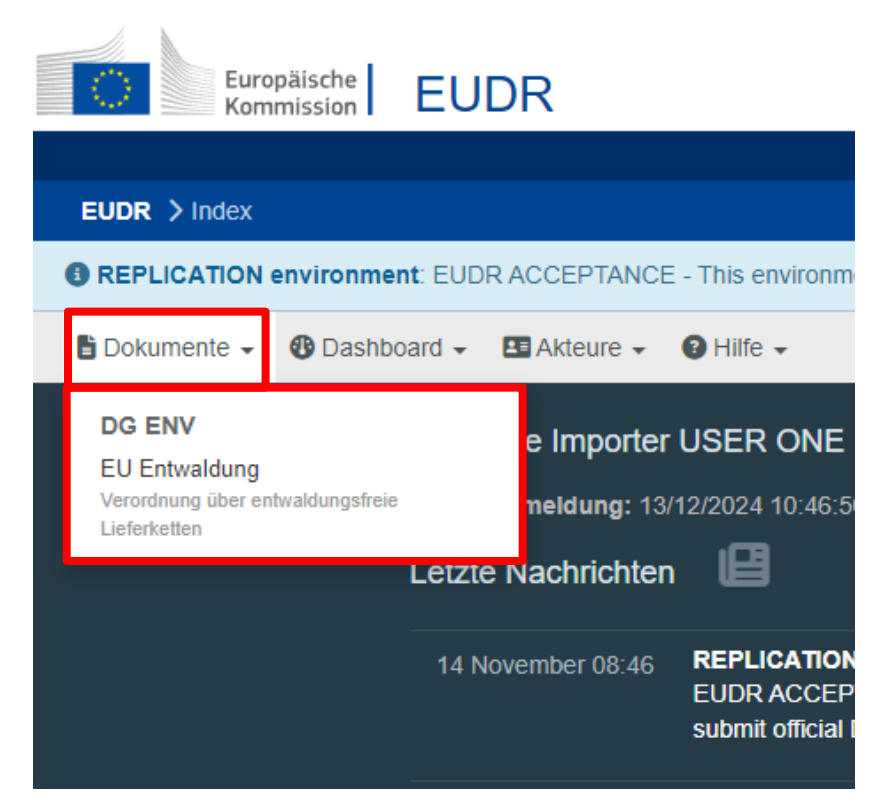

Anschließend öffnet sich die **Startseite des EUDR-Systems**, die als Dashboard für die Sorgfaltserklärungen dient. Das Dashboard enthält ein **Suchfeld** und eine **Ergebnisliste**. In der Ergebnisliste werden standardmäßig alle Sorgfaltserklärungen angezeigt, die Sie mit Ihrer Rolle auf der EUDR-Plattform einsehen dürfen.

| Europäische EUDR                                                      | EUDR ACCEPTA                  | NCE (THIS IS A REPLICATIO<br>7.     | N ENVIRONMENT. DO N<br>1.2.EUDR-SNAPSHOT<br>13/12/2024 20 06 16 | Notifications         | :es.eu |
|-----------------------------------------------------------------------|-------------------------------|-------------------------------------|-----------------------------------------------------------------|-----------------------|--------|
| REPLICATION environment: EUDR ACCEPTANCE - This environment cannot be | e used to submit official DDS | ×                                   |                                                                 |                       |        |
| 🖹 Dokumente - 😗 Dashboard - 🖪 Akteure - 🕒 Hilfe -                     |                               |                                     |                                                                 |                       |        |
| Suche – Sorgfaltserklärung                                            |                               |                                     |                                                                 | Erstellen ~           |        |
| Suchen: Nach Referenznummer oder Nummer de                            | r Sorgfaltserklärung suchen   | Q Suchen                            | Erweiterte Suche > Sł                                           | iowing 30 / <b>39</b> |        |
| Referenznummer Interne Re<br>Unternehr                                | f. des Tatigkeit<br>nens      | Rohstoffe/Erzeugnisse               | Status Datum de<br>Einreichun                                   | r<br>9                |        |
| ■ 24BECWRRY93661 REF-00000                                            | 99916 Import                  | Sojabohnen, auch geschrotet         | Available 16/12/2024 1                                          | 1:19 🕕                |        |
| REF-00000                                                             | 99915 Import                  | 1201<br>Sojabohnen, auch geschrotet | Draft                                                           | ¢.                    |        |
| ■ 24BEGQNRP93660 = REF-00000                                          | 99914 Import                  | 1201<br>Sojabohnen, auch geschrotet | Available 16/12/2024 1                                          | 0:39 (P               |        |

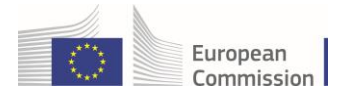

**Hinweis:** Es hängt von der/den Rolle(n) des Nutzers ab, welche Sorgfaltserklärungen er oder sie einsehen und suchen kann. Die Rollen sind auch maßgeblich für die Aktionen, die der Nutzer in Bezug auf diese Sorgfaltserklärungen vornehmen darf. In der nachfolgenden Tabelle sind die Zugriffsregeln aufgeführt.

| Nutzerrolle      | Sorgfaltserklärungen – Zugriff                                                                                                    | Sorgfaltserklärungen –<br>Tätigkeiten                                                                                                  |
|------------------|----------------------------------------------------------------------------------------------------|----------------------------------------------------------------------------------------------------|
| Marktteilnehmer  | Alle vom Marktteilnehmer erstellten<br>Sorgfaltserklärungen                                                                                                    | Einfuhr, Ausfuhr, Inländische<br>Erzeugung                                                                                             |
| Händler          | Alle vom Händler erstellten<br>Sorgfaltserklärungen                                                                                                    | Handel                                                                                                    |
| Bevollmächtigter | Alle vom "Bevollmächtigten" in seiner<br>Funktion als "Bevollmächtigter eines<br>Marktteilnehmers" oder<br>"Bevollmächtigter eines Händlers"<br>erstellten Sorgfaltserklärungen | Bevollmächtigter eines<br>Marktteilnehmers: alle<br>Tätigkeiten des<br>Marktteilnehmers;<br>Bevollmächtigter eines Händlers:<br>Handel |

# 2. Erstellung einer neuen Sorgfaltserklärung

Klicken Sie auf der Startseite auf "**Dokumente**" > "**EU Entwaldung**":

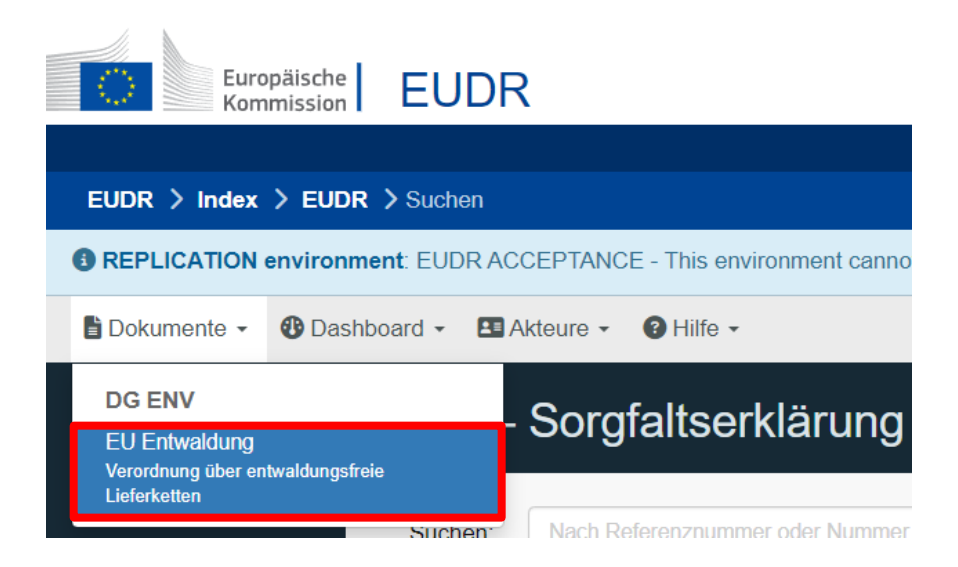

Klicken Sie auf die blaue "Erstellen"-Schaltfläche.

| Suche – | Sorgfaltserklärung                                            |          |                    |                 | Erstellen -                                                                                                    |
|---------|---------------------------------------------------------------|----------|--------------------|-----------------|----------------------------------------------------------------------------------------------------|
| Suchen: | Nach Referenznummer oder Nummer der Sorgfaltserklärung suchen | Q Suchen | Erweiterte Suche ► | Showing 30 / 44 | + Als Handler<br>+ Als Marktteilnehmer<br>+ Bevollmachtigter eines Händlers<br>+ Bevollmachtigter eines Marktteilnehmers |

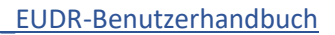

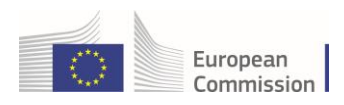

# 2.1 Abschnitte der Sorgfaltserklärung

**Hinweis:** Sie werden durch eine Abfolge von Schritten geführt, in denen Sie die Sorgfaltserklärung nach und nach präzisieren können. Jeder Schritt stützt sich jeweils auf die in den vorherigen Abschnitten bereitgestellten Informationen. Die folgende Tabelle gibt Aufschluss darüber, welchem Zweck die verschiedenen Abschnitte dienen.

| Formularbereich   | Abschnitt der<br>Sorgfaltserklärung            | Abschnitt – Beschreibung                                                                                                    |  |
|-------------------|------------------------------------------------|----------------------------------------------------------------------------------------------------|--|
|                   | Referenznummer                                 | Bei der Referenznummer der Sorgfaltserklärung<br>handelt es sich um eine eindeutige, der jeweiligen<br>Sorgfaltserklärung zugeordnete Nummer. Diese<br>Nummer wird in der Zollanmeldung im Abschnitt<br>"Unterlagen" (TARIC-Dokumententyp und<br>Referenznummer) angegeben.                                                                                                    |  |
| Formularbereich 1 | Prüfnummer                                     | Bei der Prüfnummer handelt es sich um ein<br>Sicherheitstoken, das nur dem Anmelder<br>(Marktteilnehmer, Händler oder gegebenenfalls dem<br>Bevollmächtigten) und der zuständigen Behörde<br>bekannt ist. Sie kann zusammen mit der<br>Referenznummer vertraulich an einen nachgelagerten<br>Marktteilnehmer, einen nachgelagerten Händler oder<br>den jeweiligen Bevollmächtigten übermittelt werden,<br>wenn dieser eine vorgelagerte Sorgfaltserklärung als<br>Referenz in seine eigene Sorgfaltserklärung aufnehme<br>möchte.                                                                            |  |
|                   | Interne Referenznummer<br>des Marktteilnehmers | Hierbei handelt es sich um eine informelle, nicht<br>strukturierte interne Referenznummer, die vom<br>Anmelder eingegeben werden kann oder – sollte keine<br>Eingabe erfolgen – vom System generiert wird. Sie ist<br>nur für den internen Gebrauch bestimmt, um die Suche<br>nach Sorgfaltserklärungen zu erleichtern, wenn diese<br>noch den Status "ENTWURF" oder "EINGEREICHT"<br>haben und dem Marktteilnehmer noch keine<br>Referenznummer für die Sorgfaltserklärung<br>bereitgestellt wurde.<br><b>Tipp:</b> Bitte verwenden Sie keine Leerzeichen, da dies<br>spätere Suchanfragen erschweren kann. |  |
| Formularbereich 2 | Tätigkeit                                      | <ul> <li>Es muss eine der folgenden Optionen ausgewählt<br/>werden:</li> <li>1. Einfuhr – wenn das relevante Erzeugnis auf den<br/>Unionsmarkt gelangt und bei den Zollbehörden zur<br/>"Überlassung zum zollrechtlich freien Verkehr"<br/>angemeldet wird.</li> <li>2. Ausfuhr – wenn das relevante Erzeugnis den<br/>Unionsmarkt verlässt und bei den Zollbehörden zur<br/>"Ausfuhr" angemeldet wird.</li> <li>3. Inländische Erzeugung – wenn das relevante</li> </ul>                                                                                                    |  |

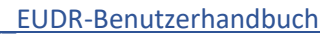

| $\bigcirc$ | European<br>Commission |
|------------|------------------------|

|                   |                                                   | Erzeugnis in der Union erzeugt oder hergestellt wird.<br>4. <b>Handel</b> – wenn das relevante Erzeugnis auf dem<br>Markt bereitgestellt wird.                                                                                                    |
|-------------------|---------------------------------------------------|----------------------------------------------------------------------------------------------------|
| Formularbereich 3 | Name und Adresse des<br>Marktteilnehmers/Händlers | <ol> <li>Ist der Nutzer nur bei einer Marktteilnehmereinheit<br/>registriert, werden die Felder in diesem<br/>Formularbereich automatisch ausgefüllt. Änderungen<br/>sind nicht möglich.</li> <li>Ist der Nutzer bei mehr als einer<br/>Marktteilnehmereinheit registriert, enthält das Feld<br/>"Name" eine Drop-down-Liste aller auswählbaren<br/>Nutzerregistrierungen.</li> <li>Handelt es sich bei dem Nutzer um einen<br/>Bevollmächtigten, müssen alle Felder im<br/>Formularbereich ausgefüllt werden. Der Nutzer<br/>erscheint auch in einem gesonderten Formularbereich<br/>mit der Bezeichnung "Bevollmächtigter".</li> </ol>                                                                                                    |
| Formularbereich 4 | Ort der Tätigkeit                                 | Der Inhalt dieses Abschnitts hängt von der gewählten<br>"Tätigkeit" in Formularbereich 2 ab. Diese Daten sind<br>fakultativ. Wenn Sie in diesem Feld Daten angeben,<br>erleichtert dies die Zusammenarbeit mit der richtigen<br>zuständigen Behörde im Falle von Nachfragen zur<br>Sorgfaltserklärung.<br>Je nach der in Formularbereich 2 "Tätigkeit"<br>gewählten Tätigkeit setzt sich der Bereich aus bis zu<br>drei einzelnen Feldern zusammen.<br>Land der Tätigkeit: Dieses Feld kann bei Auswahl<br>der Tätigkeit "Einfuhr" oder "Inländische Erzeugung"<br>als Marktteilnehmer oder "Handel" als Händler im<br>Formularbereich 2 "Tätigkeit" ausgefüllt werden. In<br>diesem Feld können Sie den Mitgliedstaat angeben, in<br>dem relevante Erzeugnisse, die unter die<br>Sorgfaltserklärung fallen, auf dem Unionsmarkt in<br>Verkehr gebracht oder bereitgestellt werden. Möchten<br>Sie die Erzeugnisse in dem Mitgliedstaat in Verkehr<br>bringen oder bereitstellen, in dem Sie Ihren Sitz haben,<br>so können Sie diesen Mitgliedstaat mithilfe einer<br>Schaltfläche neben dem Drop-down-Menü kopieren.<br>Einfuhrland: Dieses Feld kann bei Auswahl der<br>Tätigkeit "Einfuhr" im Formularbereich 2 "Tätigkeit"<br>ausgefüllt werden. In diesem Feld können Sie den<br>Mitgliedstaat angeben, in dem die Erzeugnisse, die<br>unter die Sorgfaltserklärung fallen, bei den<br>Zollbehörden zur "Überlassung zum zollrechtlich<br>freien Verkehr" angemeldet werden.<br>Ausfuhrland: Dieses Feld kann bei Auswahl der<br>Tätigkeit "Ausfuhr" im Formularbereich 2 "Tätigkeit"<br>ausgefüllt werden. In diesem Feld können Sie den<br>Mitgliedstaat angeben, in dem die Erzeugnisse, die<br>unter die Sorgfaltserklärung fallen, bei den<br>Zollbehörden zur "Überlassung zum zollrechtlich<br>freien Verkehr" angemeldet werden.<br>Ausfuhrland: Dieses Feld kann bei Auswahl der<br>Tätigkeit "Ausfuhr" im Formularbereich 2 "Tätigkeit"<br>ausgefüllt werden. In diesem Feld können Sie den<br>Mitgliedstaat angeben, in dem die Erzeugnisse, die<br>unter die Sorgfaltserklärung fallen, bei den<br>Zollbehörden zur "Ausfuhr" angemeldet werden. |
| Formularbereich 5 | Informationen für die zuständige Behörde          | Hierbei handelt es sich um ein fakultatives<br>Freitextfeld, in dem der die Anmeldung vornehmende                                                                                                    |

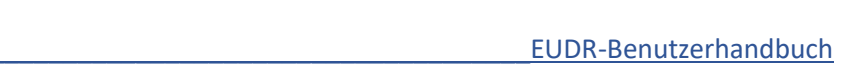

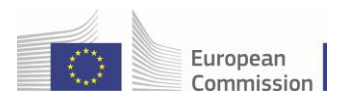

|                   |                                                                                                    | Marktteilnehmer Anmerkungen für die zustandige<br>Behörde eingeben kann.                                                                                                    |
|-------------------|----------------------------------------------------------------------------------------------------|----------------------------------------------------------------------------------------------------|
| Formularbereich 6 | Informationen zum<br>Rohstoff oder Erzeugnis<br>(Wird eine<br>Referenzerklärung<br>angegeben, die die<br>Geolokalisierung des<br>Rohstoffs/der Rohstoffe<br>bzw. des Erzeugnisses/der<br>Erzeugnisse enthält,<br>müssen in<br>Formularbereich 6 der<br>Sorgfaltserklärung keine<br>Angaben mehr zur<br>Geolokalisierung dieser<br>Rohstoffe oder Erzeugnisse<br>gemacht werden.) | <ul> <li>Es müssen ein oder mehrere Rohstoffe oder<br/>Erzeugnisse aus einer Liste ausgewählt werden.<br/>Hinweis:</li> <li>1. Die Beschreibung des Rohstoffs/Erzeugnisses ist<br/>ein Pflichtfeld.</li> <li>2. Bei Ein- oder Ausfuhrtätigkeiten ist die Angabe der<br/>Eigenmasse (kg) obligatorisch. Andernfalls muss<br/>mindestens eine Maßeinheit angegeben werden:<br/>Eigenmasse in kg, Volumen in m<sup>3</sup> oder besondere<br/>Maßeinheit (falls für den spezifischen HS-Code<br/>gemäß Anhang II der Verordnung zutreffend).</li> <li>3. Die Angabe eines wissenschaftlichen Namens ist<br/>für Erzeugnisse aus dem Rohstoff "Holz"<br/>obligatorisch. In allen anderen Fällen ist sie fakultativ.<br/>Es kann mehr als ein wissenschaftlicher Name<br/>angegeben werden, insbesondere wenn das Erzeugnis<br/>mehr als ein Erzeugnis mit unterschiedlichen<br/>wissenschaftlichen Namen enthält.</li> <li>4. Der Abschnitt "Erzeugungsort" muss ausgefüllt<br/>werden, es sei denn, der Nutzer ist weder Einführer<br/>noch Ersterzeuger. Es können ein oder mehrere<br/>Erzeugungsorte eingetragen werden, zu denen die<br/>folgenden Pflichtangaben zu machen sind:<br/>Geolokalisierungskoordinaten ("GeoJSON-Datei<br/>importieren" oder manuell das "GeoEditor-Kartentool"<br/>verwenden), "Erzeugungsland", "Fläche (ha)" und<br/>"Art". Das Feld "Beschreibung des Erzeugungsorts" ist<br/>fakultativ, es wird jedoch empfohlen, es auszufüllen.</li> </ul> |

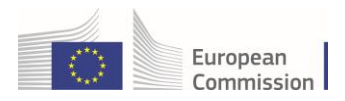

## Schritt 1

Es öffnet sich ein neues Fenster mit der Aufforderung zur Eingabe einer internen Referenznummer.

| Interne Referenznummer                                                                                                    | ×       |
|----------------------------------------------------------------------------------------------------|---------|
| Bitte geben Sie Ihre interne Referenznummer für die Sorgfaltserklärung an. Wird keine Nummer angegeben, so wird Ihne<br>vom System eine Nummer zugewiesen. Bitte beachten Sie, dass es sich hierbei nicht um die Referenznummer der<br>Sorgfaltserklärung handelt und die Nummer lediglich informativen Zwecken dient. Die interne Referenznummer wird<br>zugewiesen und angezeigt, sobald die neue Sorgfaltserklärung zum ersten Mal gespeichert wird.<br>Interne Referenznummer: | €N      |
| <b>√Confirm</b> ×Abb                                                                                                    | prechen |
| mmer 2. Tätigkeit                                                                                                    |         |

Wird keine Nummer eingegeben, erfolgt bei der ersten Speicherung der neuen Sorgfaltserklärung die systemseitige Zuteilung einer entsprechenden Nummer. Klicken Sie auf **"Bestätigen"**. Danach werden Sie zur nächsten Seite weitergeleitet.

## Schritt 2

In diesem Schritt sind die mit einem roten Stern \* gekennzeichneten Pflichtfelder der neuen Sorgfaltserklärung auszufüllen.

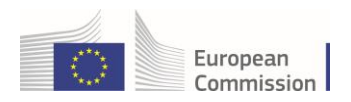

| Neue Sorgfaltserklärung                |                 |                             |                        | NEW                              |
|----------------------------------------|-----------------|-----------------------------|------------------------|----------------------------------|
| Sorgfaltserklärung<br>Details          |                 |                             |                        |                                  |
| 1. Referenznummer                      |                 | 2. Tätigkeit                |                        | *                                |
|                                        |                 | Import                      | C Export               | O Domestic                       |
| 3. Name und Adresse des Marktteilnehme | rs/Händlers *   | 4. Ort der Tätigkeit        |                        |                                  |
| Name ⑦ Test Operator Cloud             | Gültig          | Land der No c<br>Tätigkeit: | ountry selection 🗸 Lar | nd des Marktteilnehmers kopieren |
| Land Elgien ISO-BI<br>Ländercode       | E               | Einfuhrland: No c           | ountry selection       |                                  |
|                                        |                 |                             |                        |                                  |
| 5. Weitere Informationen               |                 |                             |                        |                                  |
|                                        |                 |                             |                        |                                  |
|                                        |                 |                             |                        |                                  |
| 6. Rohstoff/Erzeugnis hinzufigen       |                 |                             |                        | *                                |
| - Reisenzeitzugins imzungen            | Figenmasse (kg) | Volumen (m3)                | Besondere Maßeinheit   | Eläche (ha)                      |
| Gesamtmenge:                           | 0.00            | 0.00                        | 0                      | 0.00                             |
|                                        |                 |                             |                        |                                  |
| Schließen Erstellt von {0} am          |                 |                             |                        | Speichern                        |

Klicken Sie auf die Schaltfläche **"+ Rohstoff/Erzeugnis hinzufügen**", um die Informationen zu dem/den Rohstoff(en) oder Erzeugnis(sen) einzugeben.

**Hinweis:** Wird auf eine frühere Referenzerklärung Bezug genommen, die die Geolokalisierung aller Rohstoffe oder Erzeugnisse enthält, müssen in Formularbereich 6 der Sorgfaltserklärung keine Angaben mehr zur Geolokalisierung dieser Rohstoffe oder Erzeugnisse gemacht werden. Für Bestandteile von relevanten Erzeugnissen, die noch nicht der Sorgfaltspflicht unterlagen, ist von den Marktteilnehmern die Sorgfaltspflicht zu erfüllen und sind Geolokalisierungsdaten bereitzustellen.

Um einen oder mehrere Rohstoffe oder ein oder mehrere Erzeugnisse hinzuzufügen, wählen Sie in der interaktiven Baumstruktur den entsprechenden Code aus der Code-Liste aus oder geben Sie ein Stichwort in das Suchfeld ein, um nach dem gewünschten HS-Code zu suchen.

×

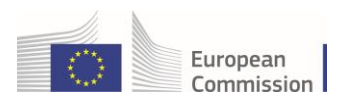

#### HS-Code

| 12 Suchen komplett aufheben                                                                                                    |
|----------------------------------------------------------------------------------------------------|
| + 01 LEBENDE TIERE                                                                                                    |
| + 02 FLEISCH UND GENIESSBARE SCHLACHTNEBENERZEUGNISSE                                                                                                    |
| + 09 KAFFEE, TEE, MATE UND GEWÜRZE                                                                                                    |
| 12 ÖLSAMEN UND ÖLHALTIGE FRÜCHTE; VERSCHIEDENE SAMEN UND FRÜCHTE; PFLANZEN ZUM GEWERBE- ODER HEILGEBRAUCH;<br>STROH UND FUTTER                                              |
| + 15 TIERISCHE, PFLANZLICHE ODER MIKROBIELLE FETTE UND ÖLE UND ERZEUGNISSE IHRER SPALTUNG; GENIESSBARE<br>VERARBEITETE FETTE; WACHSE TIERISCHEN ODER PFLANZLICHEN URSPRUNGS |
| + 16 ZUBEREITUNGEN VON FLEISCH, FISCHEN, KREBSTIEREN, WEICHTIEREN, ANDEREN WIRBELLOSEN WASSERTIEREN ODER VON<br>INSEKTEN                                                    |
| + 18 KAKAO UND ZUBEREITUNGEN AUS KAKAO                                                                                                    |
| + 23 RÜCKSTÄNDE UND ABFÄLLE DER LEBENSMITTELINDUSTRIE; ZUBEREITETES FUTTER                                                                                                  |
| + 29 ORGANISCHE CHEMISCHE ERZEUGNISSE                                                                                                    |
| + 38 VERSCHIEDENE ERZEUGNISSE DER CHEMISCHEN INDUSTRIE                                                                                                    |
| + 40 KAUTSCHUK UND WAREN DARAUS                                                                                                    |
| + 41 HÄUTE, FELLE (ANDERE ALS PELZFELLE) UND LEDER                                                                                                    |
| + 44 HOLZ UND HOLZWAREN; HOLZKOHLE                                                                                                    |
| + 47 HALBSTOFFE AUS HOLZ ODER ANDEREN CELLULOSEHALTIGEN FASERSTOFFEN; PAPIER ODER PAPPE (ABFÄLLE UND AUSSCHUSS)                                                             |
| 0 Element(e) ausgewählt. Abbrechen                                                                                                    |

Nach der Auswahl des Rohstoffcodes füllen Sie bitte weitere Pflichtfelder (Beschreibung des Rohstoffs/Erzeugnisses, Menge) sowie andere fakultative Felder aus.

| Rohstoffe/Erzeugnisse                                                                                                    |                                                                                  |                        |                                               |                                                                                                    |
|----------------------------------------------------------------------------------------------------|----------------------------------------------------------------------------------|------------------------|-----------------------------------------------|----------------------------------------------------------------------------------------------------|
| +Rohstoff/Erzeugnis hinzufügen XAlle entfernen                                                                                                    |                                                                                  |                        |                                               |                                                                                                    |
|                                                                                                    | Eigenmasse (kg)                                                                  | Volumen (m3)           | Besondere Maßeinheit                          | Fläche (ha)                                                                                                    |
| Gesamtmenge:                                                                                                    | 20000.00                                                                         | 0.00                   | 0                                             | 0.00                                                                                                    |
| 12 ÖLSAMEN UND ÖLHALTIGE FRÜCHTE; VERS                                                                                                    | CHIEDENE SAMEN UND FRÜCHTE                                                       | ; PFLANZEN ZUM GEWERBE | E- ODER HEILGEBRAUCH;                         | 🛅 Entfernen                                                                                                    |
| 12 ÖLSAMEN UND ÖLHALTIGE FRÜCHTE; VERS<br>TROH UND FUTTER     1201 Sojabohnen, auch geschrotet                                                                                                    | CHIEDENE SAMEN UND FRÜCHTE                                                       | ; PFLANZEN ZUM GEWERB  | E- ODER HEILGEBRAUCH;<br>Besondere Maßeinheit | Gesamtfläche (ha)                                                                                                    |
| 12       ÖLSAMEN UND ÖLHALTIGE FRÜCHTE; VERS         TROH UND FUTTER       1201         Sojabohnen, auch geschrotet         Beschreibung des Rohstoffs/Erzeugnisses *         Soya Test                                 | CHIEDENE SAMEN UND FRÜCHTE<br>Eigenmasse (kg) *<br>20000                         | ; PFLANZEN ZUM GEWERB  | E- ODER HEILGEBRAUCH;<br>Besondere Maßeinheit | Gesamtfläche (ha)                                                                                                    |
| 12       ÖLSAMEN UND ÖLHALTIGE FRÜCHTE; VERS         TROH UND FUTTER       1201         Sojabohnen, auch geschrotet         Beschreibung des Rohstoffs/Erzeugnisses *         Soya Test         Wissenschaftlicher Name | ECHIEDENE SAMEN UND FRÜCHTE<br>Eigenmasse (kg) *<br>20000<br>Gebräuchlicher Name | ; PFLANZEN ZUM GEWERB  | E- ODER HEILGEBRAUCH;<br>Besondere Maßeinheit | Gesamtfläche (ha)<br>(ha)<br>(ha) |

**Hinweis:** Wenn Sie nicht der Einführer oder Ersterzeuger sind, lesen Sie bitte direkt bei <u>Abschnitt 2.3 a</u> weiter, sobald Sie die Angaben zum Rohstoff gemacht haben.

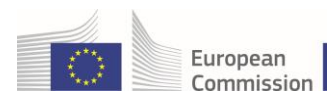

# 2.2 GeoJSON-Datei und GeoEditor

## 2.2 a) GeoEditor-Kartentool

A) <u>Wenn im Voraus keine GeoJSON-Datei erstellt wurde</u>: Klicken Sie auf "+ Erzeugungsort hinzufügen", klicken Sie dann auf das Kartentool-Symbol und führen Sie folgende Schritte aus:

| ( | + Erzeu | gungsort hinzufügen            |                          |                     | ⊘ ≰Import 🕜 Exportieren         |          |
|---|---------|--------------------------------|--------------------------|---------------------|---------------------------------|----------|
|   | 1       | Name des Erzeugers             | Erzeugungsland : *       | Gesamtfläche (ha):  | Geolokalisierung per Kartentool |          |
|   |         |                                | No country selection 🗸 🏟 | 0.00                | auswanien                       | ~        |
|   |         | # Beschreibung des Erzeugungso | orts                     | Fläche (ha) * Typ * | Aktionen                        | 0        |
|   |         |                                |                          |                     |                                 | 7        |
|   |         |                                |                          |                     |                                 | <b>•</b> |
|   |         |                                |                          |                     |                                 | ×        |

1. Stichwort-Suche: Geben Sie einen Ortsnamen ein, z. B. "Belgien", und drücken Sie die Eingabetaste.

**Hinweis:** Wenn Sie wissen, wo sich der Erzeugungsort befindet, können Sie direkt zu dem Gebiet navigieren und in das Gebiet zoomen, ohne eine Suche durchzuführen.

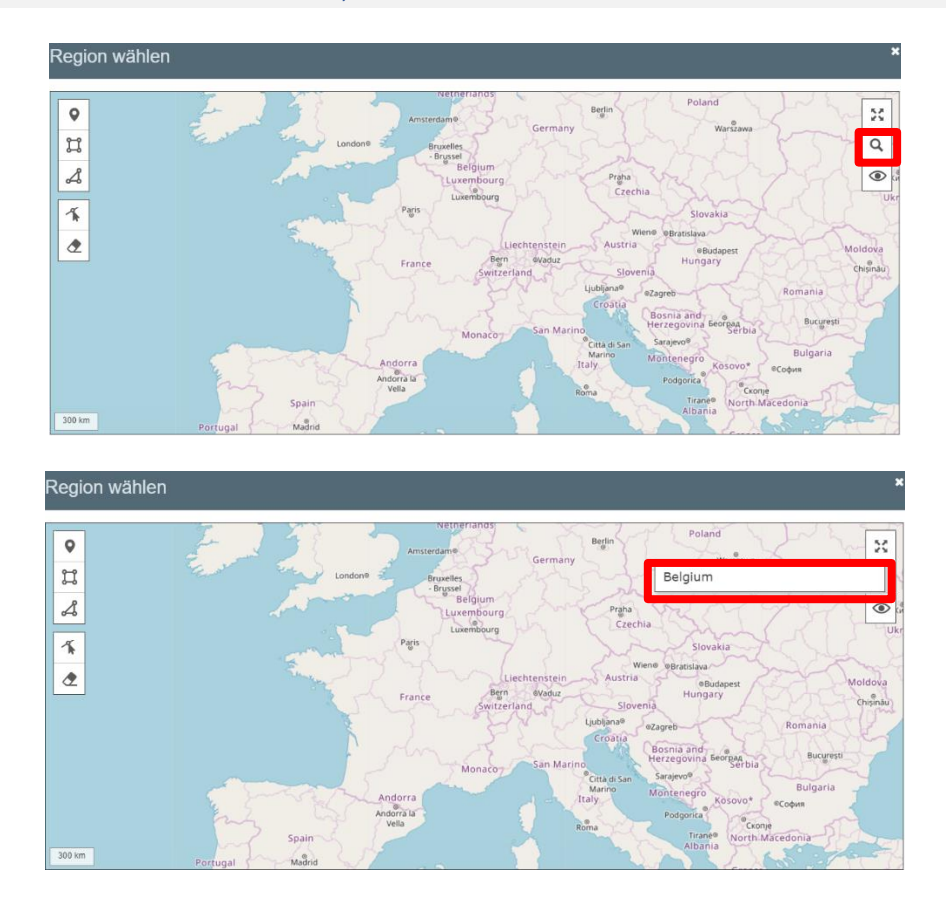

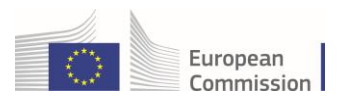

2. Im Suchergebnis werden verschiedene Orte angezeigt: Hier haben Sie nun die Möglichkeit, in das gewählte Gebiet zu zoomen. Sie können in den Suchergebnissen auch die "GEHE ZU"-Funktion nutzen: Mit einem Klick hierauf zoomt die Karte direkt in das entsprechende Gebiet.

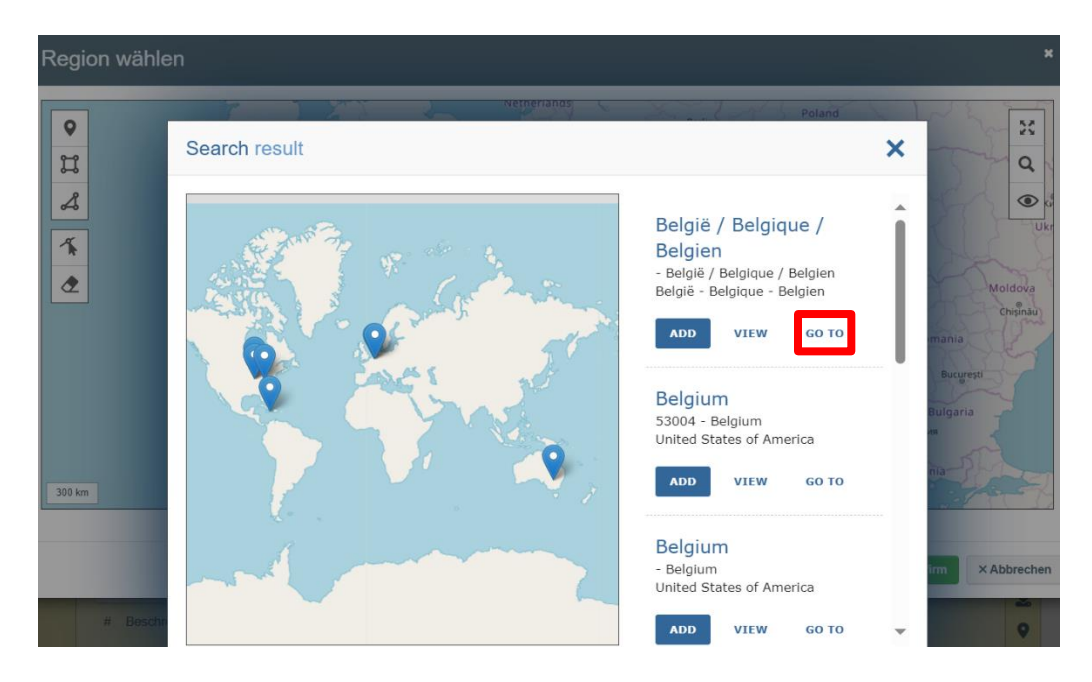

**Hinweis:** Bitte klicken Sie nach Eingabe des Stichworts nicht auf "**Bestätigen**". Ansonsten schließt sich das GeoEditor-Pop-up-Fenster, ohne dass eine Auswahl getroffen wurde.

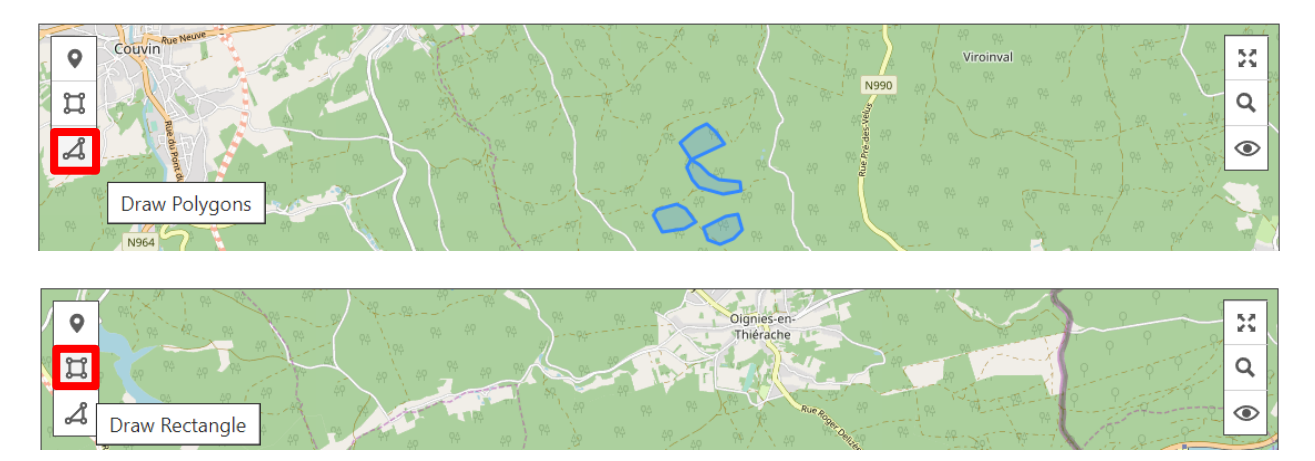

3. Polygon- oder Rechteck-Tool: Markieren Sie abgegrenzte Gebiete mit dem Polygon-Tool.

Klicken Sie nach dem Markieren auf "**Bestätigen**", um die Koordinaten in die Sorgfaltserklärung zu übertragen.

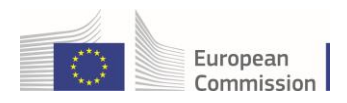

# 2.2 b) GeoJSON-Datei

B) <u>Wenn eine GeoJSON-Datei erstellt wurde, die importiert werden soll</u>: Klicken Sie auf die Schaltfläche "**Importieren**", um eine Datei für den gesamten Rohstoff zu importieren, oder auf das Symbol "**GeoJSON importieren**", um eine Datei speziell für den jeweiligen Erzeugungsort des Rohstoffs zu importieren, und führen Sie dann folgende Schritte aus:

| + Erzeu | igungsort hinzufügen             |                      |   |   |                    |       | ⊘ ≰Import 🕑 Exportieren   |   |   |
|---------|----------------------------------|----------------------|---|---|--------------------|-------|---------------------------|---|---|
| 1       | Name des Erzeugers               | Erzeugungsland : *   |   |   | Gesamtfläche (ha): |       |                           |   |   |
|         |                                  | No country selection | ~ | ۲ | 0.00               |       | GeoJSON-Datei importieren | * |   |
|         | # Beschreibung des Erzeugungsort | S                    |   |   | Fläche (ha) *      | Тур * | Aktionen                  | 9 |   |
|         |                                  |                      |   |   |                    |       |                           | ц |   |
|         |                                  |                      |   |   |                    |       |                           | × | - |

1. Beim Öffnen der Datei werden die Daten aus der JSON-Datei im Detail angezeigt. Klicken Sie auf "Bestätigen", um fortzufahren.

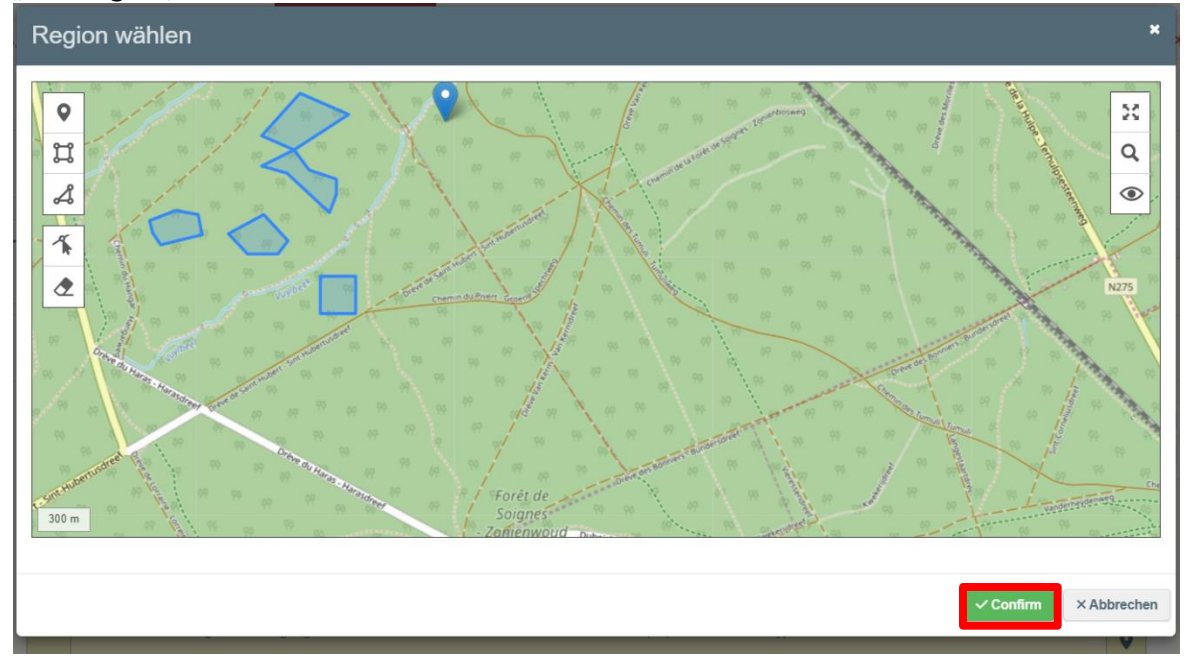

**Hinweis:** Wenn Sie Ihre eigenen Dateien mit Geolokalisierungsdaten für das Hochladen der Sorgfaltserklärung erstellen möchten: Das System unterstützt das EPSG:4326-Dateiformat.

**2.** Füllen Sie das Pflichtfeld "**Erzeugungsland**" aus und klicken Sie dann auf "**Speichern**" und anschließend auf "**Bestätigen**". Die Sorgfaltserklärung wird nun in der Datenbank mit einer internen Referenznummer erfasst.

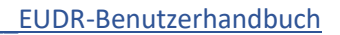

| anschaftlicher Name<br>Gebräuchlicher Name<br>Gebräuchlicher Name<br>ugungsort hinzufügen<br>Name des Erzeugers<br>Frzeugungsland :*<br>Test<br>Belgien (BE) •<br># Beschreibung des Erzeugungsorts<br>1<br>2<br>3<br>1<br>2<br>4<br>6<br>8<br>9<br>9<br>9<br>1<br>1<br>2<br>2<br>3<br>1<br>2<br>4<br>6<br>8<br>9<br>9<br>1<br>1<br>2<br>2<br>4<br>6<br>8<br>9<br>9<br>1<br>1<br>1<br>1<br>1<br>1<br>1<br>1<br>1<br>1<br>1<br>1<br>1                                                                                                    |                                   | Eigenmasse (kg) *   | Volumen (m3)       | Besondere M | aßeinheit        | Gesamtfläche (ha) |    |
|----------------------------------------------------------------------------------------------------|-----------------------------------|---------------------|--------------------|-------------|------------------|-------------------|----|
| anschaftlicher Name<br>issenschaftlicher Name<br>ugungsort hinzufügen                                                                                                    |                                   |                     |                    |             | Se 🗸             |                   |    |
| issenschaftlicher Name<br>ugungsort hinzufügen<br>Name des Erzeugungsland :*<br>Test<br># Beschreibung des Erzeugungsoris<br>1<br>2<br>3<br>4<br>5<br>6<br>Gesamtfläche (ha):<br>1<br>6<br>6<br>6<br>6<br>7<br>1<br>2<br>3<br>1<br>1<br>1<br>2<br>2<br>6<br>7<br>7<br>1<br>2<br>6<br>7<br>7<br>7<br>7<br>8<br>9<br>9                                                                                                    | Wissenschaftlicher Name           | Gebräuchlicher Name |                    |             |                  |                   |    |
| ugungsort hinzufügen                                                                                                    | Wissenschaftlicher Name           | Gebräuchlicher Name |                    |             |                  |                   |    |
| Name des Erzeugungs   Test   Belgien (BE)   # Beschreibung des Erzeugungsorts   Fläche (ha)*   Typ*   Aktionen   46.83   Polygon   × + @   3     Polygon   × + @   2   2   3     Polygon     × + @   2   2   3     Aktionen     • # @   • # @   • # @   • # @   • # @   • # @     • # @     • # @     • # @     • # @     • # @     • # @     • # @     • # @     • # @     • # @     • # @     • # @     • # @     • # @     • # @     • # @     • # @     • # @     • # @     • # @     • # @     • # @     • # @     • # @     • # @     • # @     • # @     • # @     • # @     • # @     • # @     • # @     • # @ </td <td>+ Erzeugungsort hinzufügen</td> <td></td> <td></td> <td>•</td> <td><b>∌</b> Limport</td> <td>ি Exportieren</td> <td></td>                                                                                                    | + Erzeugungsort hinzufügen        |                     |                    | •           | <b>∌</b> Limport | ি Exportieren     |    |
| Test Belgien (BE)   # Beschreibung des Erzeugungsorts   1   46.83   Polygon   × + •   2   2   3     1     46.83   Polygon   × + •   •   •   •   •   •   •   •   •   •   •   •   •   •   •   •   •   •   •   •   •   •   •   •   •   •   •   •   •   •   •   •   •   •   •   •   •   •   •   •   •   •   •   •   •   •   •   •   •   •   •   •   •   •   •   •   •   •   •   •   •   •   •   •   •   •   •   •   •   •   •   •   •   •   •   •  <                                                                                                    | 1 Name des Erzeugers Erze         | eugungsland : *     | Gesamtfläche (ha): |             |                  |                   | Œ  |
| # Beschreibung des Erzeugungsorts       Fläche (ha)*       Typ *       Aktionen         1       46.83       Polygon       ×       +       •         2       22.45       Polygon       ×       +       •       •         3       20.64       Polygon       ×       +       •       ×       •       •       ×       •       •       •       •       •       •       •       •       •       •       •       •       •       •       •       •       •       •       •       •       •       •       •       •       •       •       •       •       •       •       •       •       •       •       •       •       •       •       •       •       •       •       •       •       •       •       •       •       •       •       •       •       •       •       •       •       •       •       •       •       •       •       •       •       •       •       •       •       •       •       •       •       •       •       •       •       •       •       •       •       •       •       •       • <td>Test</td> <td>Belgien (BE) 🗸 🕻</td> <td>\$9.92</td> <td></td> <td></td> <td></td> <td>*</td> | Test                              | Belgien (BE) 🗸 🕻    | \$9.92             |             |                  |                   | *  |
| 1     46.83     Polygon     × + Ø       2     22.45     Polygon     × + Ø       3     1     20.64     Polygon     × + Ø                                                                                                    | # Beschreibung des Erzeugungsorts |                     | Fläche (ha) *      | Typ *       | Aktioner         | 1                 | 0  |
| 2 22.45 Polygon x + 0<br>3 1 20.64 Polygon x + 0 x                                                                                                    | 1                                 |                     | 46.83              | Polygon     | × +              | •                 | В  |
|                                                                                                    | 2                                 |                     | 22.45              | Polygon     | × +              | 0                 |    |
|                                                                                                    | 3                                 |                     | 20.64              | Polygon     | × +              | •                 | ×  |
|                                                                                                    | 2 3 1                             |                     | 22.45              | Polygon     |                  | 0 -               |    |
|                                                                                                    |                                   |                     |                    |             |                  |                   | 1  |
|                                                                                                    | orgfaltserklärung speiche         | rn                  |                    |             |                  | ×                 |    |
| gfaltserklärung speichern *                                                                                                    |                                   |                     |                    |             |                  |                   | 1  |
| gfaltserklärung speichern *                                                                                                    |                                   |                     |                    |             |                  |                   | ι. |

European Commission

## Schritt 3

Um die Einreichung der Sorgfaltserklärung abzuschließen, klicken Sie nach Prüfung aller gemachten Angaben auf "Einreichen" und dann auf "Bestätigen & unterzeichnen".

| 1         | Name des Erzeugers                                                                                                    | Erzeugungsland : *           |            | Gesamtfläche (ha):     |                  |                        | a      | IJ      |
|-----------|----------------------------------------------------------------------------------------------------|------------------------------|------------|------------------------|------------------|------------------------|--------|---------|
|           | Test                                                                                                    | Belgien (BE)                 | ~ <b>(</b> | 89.92                  |                  |                        | 2      | 4       |
|           | # Beschreibung des Erzeugungso                                                                                                    | rts                          |            | Fläche (ha) *          | Typ *            | Aktionen               | (      | >       |
| Schließen | 1<br>Erstellt von Test Operator Cloud am Mon Dec                                                                                                    | c 16 2024 14:24:38 GMT+0100  |            | 46.83                  | Polygon          | X + O<br>Speichern     | Submit | Löschen |
|           | Einreichung – Bes                                                                                                    | tätigung                     |            |                        |                  |                        | ×      |         |
|           | Durch Übermittlung dieser Sorgfaltserklärung bestätigt der Marktteilnehmer, dass er die Sorgfaltspflicht gemäß der Verordnung (EU) 2023/1115 erfüllt hat, und dass kein oder lediglich ein vernachlässigbares Risiko dahin gehend festgestellt wurde, dass die relevanten Erzeugnisse gegen Artikel 3 Buchstaben a oder b dieser Verordnung verstoßen. |                              |            |                        |                  |                        |        |         |
|           | Check this box to allow th                                                                                                    | e geolocation data of this E | )DS to b   | e visible when referen | ced in another [ | DDS                    |        |         |
|           |                                                                                                    | LING INGOOD TOO              |            | VOIGHIET (TTO)         | ∽ Cor            | nfirm & Sign × Abbrech | en     |         |

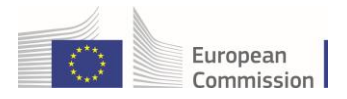

Achten Sie darauf, im entsprechenden Kästchen einen Haken zu setzen.

Die Sorgfaltserklärung wurde nun EINGEREICHT und wird vom System und von den Behörden bearbeitet. Nachdem die Sorgfaltserklärung genehmigt und ihr Status auf VERFÜGBAR gesetzt wurde, wird ihr eine eindeutige Referenznummer zugewiesen.

# 2.3 Sonstige Informationen im Zusammenhang mit einer Sorgfaltserklärung

## 2.3 a) Registerkarte "Referenzerklärungen"

Die Registerkarte "**Referenzerklärungen**" erscheint in der Sorgfaltserklärung erst dann, wenn Sie auf "**Speichern**" geklickt haben. Sie ist eine nützliche Funktion, wenn eine Sorgfaltserklärung für ein relevantes Erzeugnis eingereicht wird, für das die Sorgfaltspflicht bereits erfüllt wurde.

**1.** Klicken Sie auf **"Speichern**", damit die Registerkarte **"Referenzerklärungen**" in der Sorgfaltserklärung erscheint.

| EUDR-Sorgfaltserklärung - REF-0000099921 |                     |  |              |          |            | DRAFT |
|------------------------------------------|---------------------|--|--------------|----------|------------|-------|
| Sorgfaltserklärung<br>Details            | Referenzerklärungen |  |              |          |            |       |
| 1. Referenznummer                        |                     |  | 2. Tätigkeit |          |            | *     |
|                                          |                     |  | Import       | C Export | O Domestic |       |

**2.** Machen Sie in Formularbereich 6 der Sorgfaltserklärung Angaben zum Rohstoff bzw. zu den Rohstoffen. Dieser Schritt ist auch dann erforderlich, wenn der Marktteilnehmer keine Informationen zur Erzeugung bereitstellt. Sie müssen dem Antrag keinen Erzeugungsort hinzufügen.

**3.** Sobald Sie die Angaben zum Rohstoff bzw. zu den Rohstoffen gemacht haben, gehen Sie auf die Registerkarte **"Referenzerklärungen**", um die entsprechenden Informationen einzugeben. Sie können die Referenzdaten entweder **manuell** eingeben, indem Sie auf **"+Hinzufügen**" klicken, oder die Daten über eine CSV-Datei **importieren**.

| Sorgfaltserklärung<br>Details | Referenzerklärungen |               |                        |                           |
|-------------------------------|---------------------|---------------|------------------------|---------------------------|
| Referenznummer                |                     | Тур           | Operator               |                           |
|                               |                     | Keine Referen | zerkiarungen vornangen | + Add -                   |
|                               |                     |               |                        | Upload Referenced DDS CSV |

**4.** Die CSV-Datei sollte eine Liste der Sorgfaltserklärungen mit ihrer jeweiligen "**Referenznummer**" und "**Prüfnummer**" enthalten, die in Formularbereich 1 der Sorgfaltserklärung angezeigt werden.

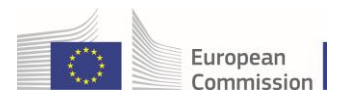

| EUDR-9<br>000009              | Sorgfaltserklä<br>9923 | rung - 24BEBł | HUOF93686 / I | RE |
|-------------------------------|------------------------|---------------|---------------|----|
| Sorgfaltserklärung<br>Details | Referenzerklärungen    |               |               |    |
| 1. Referenznur                | nmer                   |               | Prüfnummer    |    |
| 24BEBHUOF                     | 93686                  |               | ************  |    |
|                               |                        |               |               |    |

|   | А              | В          |
|---|----------------|------------|
| 1 | Referenznummer | Prüfnummer |
| 2 | 24BE1005G93602 | KFG5NCQY   |
| 3 | 24BERSWCL93591 | WKH7CMK0   |
| 4 |                |            |
| 5 |                |            |
|   |                |            |

**5.** Das System verarbeitet die eingegebenen oder importierten Referenzdaten anhand der bereitgestellten Referenz- und Prüfnummern der Sorgfaltserklärungen.

| EUDR-Sorgfaltserklärung - REF-0000099921 |                     |          |                          |         |  |  |  |
|------------------------------------------|---------------------|----------|--------------------------|---------|--|--|--|
| Sorgfaltserklärung<br>Details            | Referenzerklärungen |          |                          |         |  |  |  |
| Referenznummer                           |                     | Тур      | Operator                 |         |  |  |  |
| ▶ 24BE1005G9360                          | )2                  | Domestic | (BE) Test Operator Cloud |         |  |  |  |
| ▶ 24BERSWCL935                           | 591                 | Domestic | BE) Test Operator Cloud  |         |  |  |  |
|                                          |                     |          |                          | + Add + |  |  |  |

**6.** Um die Einreichung der Sorgfaltserklärung abzuschließen, klicken Sie nach Prüfung aller gemachten Angaben auf "**Einreichen**" und dann auf "**Bestätigen & unterzeichnen**". In der Ergebnisliste sind verfügbare Sorgfaltserklärungen mit Referenzerklärungen durch das nachstehende Symbol gekennzeichnet.

| Referenznummer | Interne Ref. des<br>Unternehmens | Tätigkeit | Rohstoffe/Erzeugnisse               | Status    | Datum der<br>Einreichung |          |
|----------------|----------------------------------|-----------|-------------------------------------|-----------|--------------------------|----------|
|                | REF-0000099924                   | Import    | 1201<br>Sojabohnen, auch geschrotet | Submitted | 17/12/2024 07:24         | <b>e</b> |

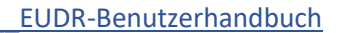

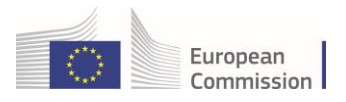

**Hinweis:** Die Sorgfaltserklärung, die auf die Referenzerklärung Bezug nimmt, muss den Status ENTWURF haben, damit eine Verknüpfung mit einer Referenzerklärung mit dem Status VERFÜGBAR oder ARCHIVIERT hergestellt werden kann.

# 2.3 b) "Letzte Änderungen"

Die Funktion "Letzte Änderungen" erscheint in der Sorgfaltserklärung erst dann, wenn Sie auf "Speichern" geklickt haben.

|                      |                                                          |              | ල ලි Expo | rtieren     |          |  |  |
|----------------------|----------------------------------------------------------|--------------|-----------|-------------|----------|--|--|
| Letzte Anderungen    |                                                          |              |           |             |          |  |  |
| Erstellt am          | Thu Dec 12 2024 15:39:42 GMT+0100                        | vor 5 Tagen. | a)        | K           |          |  |  |
| Submitted on         | Thu Dec 12 2024 15:43:31 GMT+0100                        | vor 5 Tagen. |           | 89.92       |          |  |  |
| Amend cutoff date    | Sun Dec 15 2024 15:43:31 GMT+0100                        | vor 2 Tagen. |           |             |          |  |  |
| Available from       | Fri Dec 13 2024 05:45:00 GMT+0100                        | vor 4 Tagen. |           | Typ *       | Aktionen |  |  |
|                      |                                                          |              | 46        | .83 Polygon | 0        |  |  |
| Schließen Erstellt v | on Test Operator Cloud am Thu Dec 12 2024 15:39:42 GMT+0 | 100          |           |             |          |  |  |

Als Marktteilnehmer können Sie den Status Ihrer Sorgfaltserklärung mit der Funktion **"Letzte Änderungen**" unten links auf der Seite verfolgen. Dieser Abschnitt bietet einen detaillierten Überblick über die wichtigsten Zeitstempel und Aktionen im Zusammenhang mit der Sorgfaltserklärung:

- Erstellt am: Datum und Uhrzeit der ursprünglichen Erstellung der Sorgfaltserklärung.
- Eingereicht am: Zeigt an, wann die Sorgfaltserklärung zur Überprüfung eingereicht wurde.
- Stichtag für Änderungen: Zeigt die Frist für die Vornahme von Änderungen an der Sorgfaltserklärung an.
- Verfügbar seit: Zeitpunkt, seit dem die Sorgfaltserklärung dem Marktteilnehmer zur Vorlage bei den Zollbehörden oder den zuständigen Behörden zur Verfügung steht.

Darüber hinaus werden der Nutzer, der die Sorgfaltserklärung erstellt hat, sowie das entsprechende Datum und die entsprechende Uhrzeit vom System protokolliert, um Rechenschaftspflicht und Nachverfolgung für Compliance-Zwecke zu gewährleisten.

# 3. Verwaltung der Inhalte der Sorgfaltserklärung

Nach Abschluss aller Schritte (oder durch Klick auf die Referenznummer einer Sorgfaltserklärung im Dashboard) können Sie die Inhalte der Sorgfaltserklärung verwalten (einsehen oder duplizieren).

Um eine oder mehrere spezifische Sorgfaltserklärungen abzurufen, geben Sie die Referenznummer der Sorgfaltserklärung in das Suchfeld ein und klicken Sie auf "Suchen".

Sie können detailliertere Suchanfragen durchführen, indem Sie die Option "Erweiterte Suche" wählen und die erforderlichen Suchkriterien mithilfe der Felder "Rohstoff(e) oder Erzeugnis(se)", "Status" und "Tätigkeit" verfeinern.

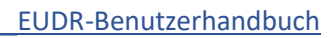

| Suchen:      | Nach Referenznummer oc | der Nummer der Sorgfaltse        | rklärung suchen                                       | Q Suchen                                              | Erweiterte Suche  | Showing 30                     | ) / 44   |
|--------------|------------------------|----------------------------------|-------------------------------------------------------|-------------------------------------------------------|-------------------|--------------------------------|----------|
| Rohst        | offe/Erzeugnisse       |                                  | Status                                                | Tätigkeit                                             |                   |                                |          |
| Nac          | h Rohstoff suchen      | Q                                | Status auswählen -<br>Rejected<br>Archived<br>Deleted | Tätigkeit auswä                                       | hlen <del>-</del> |                                |          |
| Refere       | enznummer              | Interne Ref. des<br>Unternehmens | Tatigke Cancelled                                     | ffe/Erzeugnisse                                       | Status            | Datum der<br>Einreichung       |          |
|              |                        | REF-0000099924                   | Import Available                                      | h geschrotet                                          | Submitted         | 17/12/2024 07:24               | <b>P</b> |
| <b>24BEA</b> | ONKN93683 ☷            | REF-0000099922                   | Domestic Sojabohnen, a                                | uch geschrotet                                        | Available         | 16/12/2024 15:43               | <b>P</b> |
| Suchen:      | Nach Referenznummer oc | der Nummer der Sorgfaltse        | rklärung suchen                                       | Q Suchen                                              | Erweiterte Suche  | <ul> <li>Showing 30</li> </ul> | ) / 44   |
| Rohst<br>Nac | toffe/Erzeugnisse      | ٩                                | Status<br>Status auswählen +                          | Tätigkeit Tätigkeit uswä Import Export Domestic Trade | hten •            |                                |          |

European Commission

Wenn Sie in der Ergebnisliste in der Spalte "**Referenznummer**" auf die Referenznummer klicken, öffnet sich die Seite mit der Sorgfaltserklärung und ihrem Inhalt.

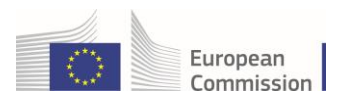

| EU<br>trai                                                                                                    | IDR-Sorgfaltserkl<br>ining 15.00 12 de                                                                                                    | arung -<br>C                                             | 24BEGIN                                                                                                    | OU936                             | 34 / Exai                                                                                                    | mple                                                                   |                                         |                                             | (           | AVAILA                                      |
|----------------------------------------------------------------------------------------------------|----------------------------------------------------------------------------------------------------|----------------------------------------------------------|----------------------------------------------------------------------------------------------------|-----------------------------------|----------------------------------------------------------------------------------------------------|------------------------------------------------------------------------|-----------------------------------------|---------------------------------------------|-------------|---------------------------------------------|
| gfallserki<br>Ialis                                                                                                    | ärung Referenzerklärungen                                                                                                    |                                                          |                                                                                                    |                                   |                                                                                                    |                                                                        |                                         |                                             |             |                                             |
| Refere                                                                                                    | nznummer                                                                                                    |                                                          | P                                                                                                    | rüfnumn                           | ner 2                                                                                                    | 2. Tätigk                                                              | eit                                     |                                             |             |                                             |
| 245                                                                                                    | BEGINOU23634                                                                                                    |                                                          |                                                                                                    |                                   |                                                                                                    |                                                                        | ) Import                                | <ul> <li>Export</li> </ul>                  | I Do        | nestic                                      |
| Name i                                                                                                    | und Adresse des Mar                                                                                                    | ktteilnehr                                               | ners/Händle                                                                                                    | rs                                | 4. Ort der T                                                                                                    | ätigkeit                                                               |                                         |                                             |             |                                             |
| Namei                                                                                                    | <ul> <li>Test Operator Cloud</li> <li>and Belgien</li> </ul>                                                                                                    | ISO-<br>Ländercode                                       | BE                                                                                                    | 190                               | Land der<br>Tätigkeit:                                                                                                    | Belgier                                                                |                                         |                                             | )- BE       |                                             |
| Neiter                                                                                                    | e Informationen                                                                                                    |                                                          |                                                                                                    |                                   |                                                                                                    |                                                                        |                                         |                                             |             |                                             |
| Free text,                                                                                                    | t, with comments for CA (competent a                                                                                                    | authorities) and (                                       | provide dby the declar                                                                                                    | rant operator u                   | sor.                                                                                                    |                                                                        |                                         |                                             |             |                                             |
|                                                                                                    |                                                                                                    |                                                          |                                                                                                    |                                   |                                                                                                    |                                                                        |                                         |                                             |             |                                             |
| torist                                                                                                    |                                                                                                    |                                                          |                                                                                                    |                                   |                                                                                                    |                                                                        |                                         |                                             |             |                                             |
| vorist                                                                                                    |                                                                                                    |                                                          | Eigenmasse (kg)                                                                                                    |                                   | Volumen (m3)                                                                                                    |                                                                        | Besondere                               | Maßeinheit                                  | Fläche (ha) |                                             |
| iesamtme                                                                                                    | enge:                                                                                                    |                                                          | Eigenmasse (kg)                                                                                                    | 200.00                            | Volumen (m3)                                                                                                    | 0.00                                                                   | Besondere                               | Maßeinheit<br>0                             | Fläche (ha) | 102.5                                       |
| iesamtme<br>12 OLI<br>1201                                                                                                    | singe:<br>SAMEN UND ÖLHALTIGE FRÜC<br>I Sojabohnen, auch geschvotet                                                                                                    | HTE; VERSCH                                              | Eigenmasse (kg)                                                                                                    | 200.00<br>ND FRÜCHTE              | Volumen (m3)                                                                                                    | 0.00<br>M GEWERE                                                       | Besondere<br>BE- ODER HE                | Maßeinheit<br>0<br>LIGEBRAUCH; :            | Fläche (ha) | 1023<br>JTTER                               |
| iesamtme<br>12 OLL<br>1201<br>Beschreib:<br>aoya for ter                                                                                                    | snge:<br>SAMEN UND OLHALTIGE FROG<br>Sjabohnen, auch geschvold<br>ung des Rohstoffs/Erzeugnisses *<br>wetfeel                                                                                                    | HTE; VERSCH                                              | Egenmasse (kg)                                                                                                    | 200.00<br>ND FRÜCHTE<br>200       | Volumen (m3)<br>E; PFLANZEN ZU<br>Volumen (m3)                                                                                                    | 0.00<br>M GEWERE                                                       | Besondere<br>3E- ODER HE<br>Besondere N | Maßeinheit<br>0<br>LGEBRAUCH;<br>baßeinheit | Fläche (ha) | 102.3<br>JTTER<br>(ha)<br>102.2             |
| iesamtme<br>12 OLJ<br>1201<br>Boschreib<br>soys for ter                                                                                                    | inge:<br>SAMEN VND OLHALTIGE FROG<br>Spatiohen, auch geschrotet<br>ung des Rohatsfaßrzuugnisses *<br>water<br>Jahluhn Tiene                                                                                                    | HTE; VERSCH                                              | Eigenmasse (kg)                                                                                                    | 200.00<br>ND FRÜCHTE<br>200       | Volumen (m3)<br>E; PFLANZEN ZU<br>Volumen (m3)                                                                                                    | 0.00                                                                   | Besondere N                             | Maßainheit                                  | Flåcha (ha) | 102.2<br>JTTER<br>(ha)<br>102.2             |
| iesamtme<br>12 OLI<br>1201<br>Beschveibs<br>wissersch                                                                                                    | ange:<br>BAMEN UND OLHALTIGE FRÜG<br>Balachnen, auch geschnist<br>ung des Ruhachner Reser<br>stellter<br>Helliter Name                                                                                                    | HTE; VERSCH                                              | Egenmasse (kg)                                                                                                    | 200.00<br>ND FROCHTS<br>200<br>Ge | Volumen (m3)                                                                                                    | 0.00                                                                   | Besondere A                             | Mußeinheit                                  | Flåcha (ha) | 102.2<br>JTTER<br>(ha)<br>102.2             |
| esamtme<br>12 OLI<br>1201<br>Beschreibs<br>coys for tes                                                                                                    | songe:<br>SAMEN UND OLHALTIGE FRED<br>Bajabohan, auch geschnitt<br>ung des Rohanthelzungmesses *<br>weitert<br>danfahre Nerre<br>fame laugen<br>fame laugen                                                                                                    | HTE: VERSCH                                              | Eigenmasse (kg)                                                                                                    | 200.00<br>ND FROCHTE<br>200<br>6  | Volumen (m3) E; PFLANZEN ZU Volumen (m3) Samtfläche (ha): 82.8                                                                                                    | 0.00<br>M GEWERE                                                       | Besondere A                             | Maßeinheit                                  | Flache (ha) | 102.5<br>JITTER<br>(%a)<br>102.2            |
| iesamtme<br>12 OLI<br>1201<br>Beschreib<br>wiesersch                                                                                                    | Inge:<br>ISAMEN VIED CLAVE TOE FROC<br>Ingestrationen, such geschreider<br>Ingestrationen, such geschreider<br>Ingestrationen, such geschreider<br>Ingestrationen ingestrationen<br>Ingestrationen<br>Ingest                                                                                                    | HTE: VERSCH                                              | Egermase (kg)                                                                                                    | 200.00<br>ND FRÜCHTE<br>200<br>Ge | Volumen (m3)                                                                                                    | 0.00<br>M GEWERE                                                       | Besondere N                             | Außeinheit                                  | Flächa (ha) | 102.5                                       |
| iesamtme<br>12 OLU<br>1201<br>Baschrobb<br>Newmol                                                                                                    | ange::<br>BAMEN LIND OLHALTIGE PROC<br>Bipliohnan, auch georonder<br>mig des Putatoffel?raugnisses *<br>ung des Putatoffel?raugnisses *<br>termiseure<br>Immisuer<br>Immisuer<br>Immis | HTE; VERSCH                                              | Epermase (kg)                                                                                                    | 200.00<br>ND FRÜCHTE<br>200<br>Ge | Volumen (m3) ( , PFLANZEN ZU Volumen (m3) ( S9.8 strettliche (ha) ( s9.8 strettliche (ha) ( s9.8 stret                                                                                                    | 0.00<br>M GEWERE                                                       | Besondere N                             | Maßeinheit                                  | Flächa (ha) | 102.2<br>JTTER<br>(ha)<br>102.2             |
| 12 OLL<br>Baschvebu                                                                                                    | AMARN UND OLHALTIGE FREC Solabohan, auch geschnitte Solabohan, auch geschnitte Solabohan, auch geschnitte Solabohan Neme Solabohan Neme Sola                                                                                                    | HTE: VERSCH                                              | Egenmase (g)                                                                                                    | 200.00<br>ND FROCHTE<br>200       | Volumen (m3) E; PFLANZEN ZU Samtfläche (ha): 82.2 Iche (ha) * 98.3 22.45                                                                                                    | 0.00<br>M GEWERE<br>2<br>Typ *<br>Polygon<br>Polygon                   | Besonders                               | Addenhait                                   | Flåche (ha) | 102 1<br>JTTER<br>(na)<br>102 2             |
| 12 OLL<br>1201<br>1201<br>1201<br>1201<br>1201<br>1201                                                                                                    | Inge:<br>ILAMEN UND CLAVAL TOIR FPECO<br>I Staphothere, auch geschreider<br>I Staphothere, auch geschreider<br>I Staphothere, auch geschreider<br>I Staphothere, auch geschreider<br>I Staphothere Neuer<br>I Staphothere Neuer<br>I Stapho                                                                                                    | HTE: VERSCH                                              | Egenmase (kg)                                                                                                    | 200.00<br>ND FRÜCHTE<br>200       | Volumen (m3)<br>E; PFLANZEN ZU<br>Volumen (m3)<br>Samtfläche (ha):<br>85.8<br>storte (ha) *<br>48.4<br>20.84                                                                                                    | 0.00<br>M GEWERE<br>2<br>Typ *<br>Polygon<br>Polygon<br>Polygon        | Besondere N                             | Autionen                                    | Flåche (ha) | 102 2<br>JITER<br>(ha)<br>102 2             |
| esamtme  I2 OLL I201 I201 I20 I I20 I I20 I I20 I I I20 I I I I I                                                                                                    | ange:<br>BAMEN LINO OLI-MALTIOE PROC<br>Biplachnen, auch geschneld<br>ung des Putrathik-Zeugnisses *<br>ung des Putrathik-Zeugnisses *<br>terrein kuss<br># Beschneldung des Erzeugen<br>Camps-Reus<br>2 dramps-Reus<br>3 terreportes                                                                                                    | HTE: VERSCH                                              | Elgormatics (kg)                                                                                                    |                                   | Volumen (m3)                                                                                                    | 2 Door Typ * Polygon                                                   | Besondere N                             | Autionen                                    | Flåcha (ha) |                                             |
| esamtme<br>esamtme<br>12 OLL<br>120<br>120<br>120<br>120<br>120<br>120<br>120<br>120                                                                                                    | ange::                                                                                                    | Erzaugur<br>Brazugur<br>Brazugur<br>Brazugur<br>Brazugur | Eigenmasie (kg)                                                                                                    |                                   | Volumen (m3)<br>E, PFLANZEN ZU<br>Volumen (m3)<br>Samtfäche (m2)<br>samtfäche (m2)<br>22.66<br>20.66<br>samtfäche (m2)<br>12.1<br>12.1                                  | 0.00<br>M GEWERE<br>2<br>Typ *<br>Poyoon<br>Poyoon<br>Poyoon<br>Poyoon | Besondere A                             | Aktionen                                    | Flacha (Na) | 102.2<br>(ma)<br>102.2                      |
| 12 OLL<br>120 OLL<br>1201<br>1207<br>1207<br>1007<br>1007<br>1 | Ingen:<br>SAMAN Neth CL-Mat TGE FFGC<br>Bisplanham, auch geschrietet<br>Ingedes Rhahaff-Bizzugenses *<br>weiter<br>Sama des Erzeugens<br>ferme inwar<br>* Beschriebung des Erzeugen<br>* Beschriebung des Erzeugen<br>* Beschriebung des Erzeugen<br>* Beschriebung des Erzeugen<br>* Beschriebung des Erzeugen<br>* Beschriebung des Erzeugen<br>* Beschriebung des Erzeugen<br>* Beschriebung des Erzeugen                                                                                                    | Erzeugun<br>Brzeugun<br>Brzeugun<br>Brzeugun<br>Brzeugun | Elgermasse (sg) Elgermasse (sg) Elgermasse (sg) Gatesionarie Nen galand :* galand :* n (st)                                                                                                    |                                   | Volumen (m3)<br>E, PFLANZEN ZUV<br>Volumen (m3)<br>Samtfläche (ha):<br>82 2<br>Samtfläche (ha):<br>82 2<br>22 48<br>23 84<br>23 84<br>23 55<br>24 55<br>23 55<br>24 55<br>25 55<br>25                                                                | 0.00<br>M GEWERI<br>2<br>Typ *<br>Polygon<br>Polygon<br>Polygon        | Besondere h                             | Aktionen Aktionen                           | Plácha (ha) |                                             |
| Sesantme  I2 OLL I201  I201  Viewend  ( )  ( )  ( )  ( )  ( )  ( )  ( )  (                                                                                                    | Alter of the second second se                                                                                                    | HTE: VERSCH                                              | Elgenmasse (kg) Elgenmasse (kg) Elgenmasse (kg |                                   | Volumen (m3)<br>E, PFLAAZEN ZU<br>Volumen (m3)<br>E, S 2<br>Echa (ha) *<br>Echa (ha) *<br>Echa | 2 100 M GEWERE                                                         | Besondere N                             | Aktionen                                    | Fildne (ha) | 1102 2<br>JITTER<br>(%)<br>1102 2<br>1102 2 |

# 3.1 Überblick über den Status der Sorgfaltserklärung und die zulässigen Aktionen

Je nach Status der Sorgfaltserklärung werden Ihnen vom System mehrere Aktionen vorgeschlagen:

- **NEU**: Bei der Erstellung erhält die Sorgfaltserklärung den Status "**NEU**". Die eingegebenen Daten gehen verloren, wenn Sie die Seite verlassen, ohne zuvor auf "Speichern" zu klicken. Nach dem Speichern wird der Status ENTWURF angezeigt.
- ENTWURF: Dieser Status erscheint, sobald Sie eine neue Sorgfaltserklärung erstellt haben und sie per Klick auf die Schaltfläche "SPEICHERN" unten rechts auf dem Bildschirm gespeichert haben.
  - Sobald die Sorgfaltserklärung den Status ENTWURF hat, haben Sie genau drei Möglichkeiten: Speichern, Einreichen, Löschen.

| 6. Rohstoffe/Erzeugnisse |  |
|--------------------------|--|
|                          |  |

| +Rohst    | toff/Erzeugnis hinzufügen    | ×Alle entfernen     |                                  |        |         |
|-----------|------------------------------|---------------------|----------------------------------|--------|---------|
| Schließen | Erstellt von Test Operator O | Cloud am Mon Dec 16 | 2024 14:24:38 GMT+0100 Speichern | Submit | Löschen |

• **GELÖSCHT:** Mit der Löschen-Aktion können Marktteilnehmer eine Sorgfaltserklärung mit dem Status ENTWURF LÖSCHEN. Wurde eine Sorgfaltserklärung GELÖSCHT, wird sie aus der Standard-Suchliste entfernt, wird jedoch zur Abfrage im Informationssystem gespeichert. Sie

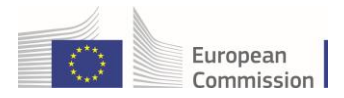

kann nicht mehr bearbeitet oder eingereicht werden. Nach einigen Tagen wird die Sorgfaltserklärung physisch aus der Datenbank des Informationssystems gelöscht.

- **EINGEREICHT:** Dieser Status erscheint, sobald das System die Daten der Sorgfaltserklärung verarbeitet, um eine Referenznummer zu generieren. Die Sorgfaltserklärung erhält dann den Status "VERFÜGBAR".
  - Eine Annullierung der Sorgfaltserklärung ist möglich, wenn die Sorgfaltserklärung den Status EINGEREICHT hat. Wurde eine Sorgfaltserklärung **annulliert**, wird sie aus der Standard-Suchliste entfernt, wird jedoch zur Abfrage im Informationssystem gespeichert.
- **ANNULLIERT**: Erscheint, wenn ein Marktteilnehmer eine Sorgfaltserklärung mit dem Status EINGEREICHT ANNULLIERT. Dieser Status unterscheidet sich vom Status "**GELÖSCHT**" darin, dass die Sorgfaltserklärung zuvor eingereicht wurde und anschließend nicht physisch aus dem Informationssystem gelöscht wird, um Auditzwecken zu genügen.
- **ABGELEHNT:** Die zuständige Behörde hat die eingereichte Sorgfaltserklärung abgelehnt. Die abgelehnte Sorgfaltserklärung kann nicht mehr verwendet werden.
- VERFÜGBAR: Die zuständige Behörde hat die Einreichung der Sorgfaltserklärung gebilligt. Wird der Sorgfaltserklärung der Status "VERFÜGBAR" zugewiesen, zeigt das System die Referenznummer an, die der Nutzer dann zur Erfüllung der rechtlichen Anforderungen verwenden kann.
  - Änderungen an einer Sorgfaltserklärung sind möglich, wenn die Sorgfaltserklärung den Status VERFÜGBAR hat.

| 6. Rohs   | toffe/Erzeugnisse                                           |                 |              |                      |             |
|-----------|-------------------------------------------------------------|-----------------|--------------|----------------------|-------------|
|           |                                                             | Eigenmasse (kg) | Volumen (m3) | Besondere Maßeinheit | Fläche (ha) |
| Gosamtr   | יסטעס.                                                      | 20000 00        | 0.00         | n                    | 00.02       |
| Schließen | Erstellt von Test Operator Cloud am Mon Dec 16 2024 19:21:5 | 1 GMT+0100      |              |                      | Withdraw    |

- WIDERRUFEN: Dieser Status erscheint, wenn der Nutzer eine Sorgfaltserklärung mit dem Status VERFÜGBAR WIDERRUFEN hat. Die Sorgfaltserklärung kann nicht widerrufen werden, wenn ihre Referenznummer in einer Zollanmeldung verwendet oder die Sorgfaltserklärung von einem nachgelagerten Marktteilnehmer über die "Referenzerklärungen"-Funktion referenziert wurde, oder aber wenn die zuständige Behörde dem Nutzer mitgeteilt hat, dass die Sorgfaltserklärung für eine Überprüfung ausgewählt wurde, wobei der Ausschluss des Widerrufs in diesem Fall für den Zeitraum der Überprüfung gilt.
  - Der Widerruf einer Sorgfaltserklärung ist möglich, wenn die Sorgfaltserklärung den Status VERFÜGBAR hat.

Hinweis: Wird der Sorgfaltserklärung der Status "VERFÜGBAR" zugewiesen, zeigt das System die Referenznummer an, die der Nutzer zur Erfüllung der rechtlichen Anforderungen verwenden

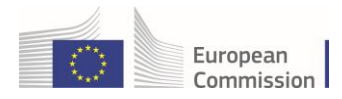

kann. Bei diesem Status kann der Nutzer den Inhalt der Sorgfaltserklärung ändern, indem er auf die Schaltfläche "ÄNDERN" klickt, oder – wenn sie nicht mehr benötigt wird – die Sorgfaltserklärung widerrufen, indem er auf die Schaltfläche "WIDERRUFEN" klickt.

• **ARCHIVIERT:** Dieser Status erscheint sechs Monate nachdem der Sorgfaltserklärung der Status VERFÜGBAR zugewiesen wurde. Nach dieser Frist erhält sie automatisch den Status "**ARCHIVIERT**", unabhängig davon, ob ihre Referenznummer in einer Zollanmeldung oder unter "Referenzerklärungen" als Referenz verwendet wurde.

**Hinweis**: Es handelt sich um einen rein technischen Vorgang, der keinen Einfluss auf die Nutzbarkeit der Sorgfaltserklärung hat. Diese ist nach wie vor über die "**Erweiterte Suche**" auffindbar.

## • Eine Sorgfaltserklärung "als neu kopieren"

Per Klick auf das Symbol "Als neu kopieren" in der Liste mit den Suchergebnissen können. Marktteilnehmer eine Sorgfaltserklärung duplizieren. Das System erstellt dann eine Kopie der Sorgfaltserklärung mit dem Status NEU.

| Suche – Sorgfaltserklärung |                       |                                  |                  |                                     |                  |                          |                |  |  |
|----------------------------|-----------------------|----------------------------------|------------------|-------------------------------------|------------------|--------------------------|----------------|--|--|
| Suchen:                    | Nach Referenznummer o | der Nummer der Sorgfalts         | erklärung suchen | Q Suchen                            | Erweiterte Suche | Showing                  | 30 / <b>44</b> |  |  |
| Rel                        | ferenznummer          | Interne Ref. des<br>Unternehmens | Tätigkeit        | Rohstoffe/Erzeugnisse               | Status           | Datum der<br>Einreichung |                |  |  |
|                            |                       | REF-0000099924                   | Import           | 1201<br>Sojabohnen, auch geschrotet | Submitted        | 17/12/2024 07:24         | <b>D</b>       |  |  |

**WICHTIG:** Wurde eine Sorgfaltserklärung "**Genehmigt**" oder "**Abgelehnt**", kann die zuständige Behörde ihre Entscheidung unter Umständen revidieren. Hier muss jedoch mit größter Umsicht vorgegangen werden, da die Sorgfaltserklärung bereits für die Zollabwicklung zur Verfügung gestellt wurde und sie somit möglicherweise bereits in Verwendung ist.